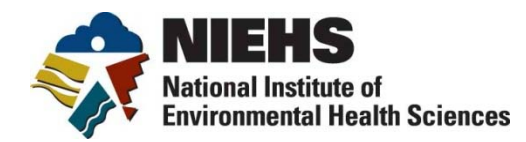

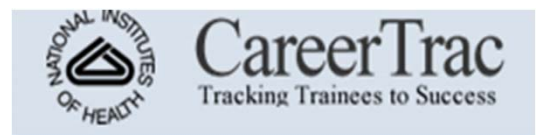

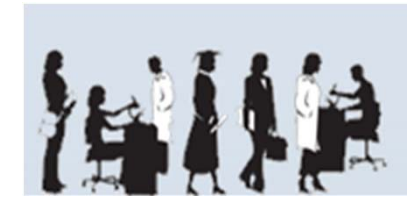

# **CareerTrac:** NIEHS Trainee Tracking System for Training Grants

Helena L. Kennedy October 23, 2012

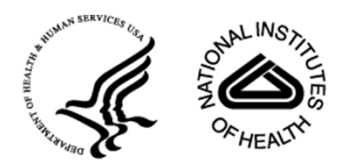

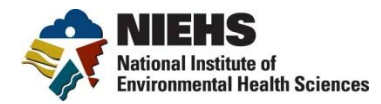

#### Outline

- What is CareerTrac
  - System History
  - System Goals
  - System Principles
  - Data Sources
- System Highlights
  - Data Entry Screens
  - Reports
- Questions

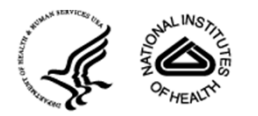

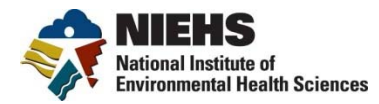

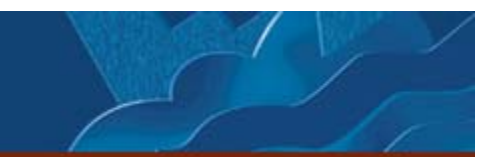

#### **History of Career Trac**

- 2003 2008 Fogarty International Center developed and used system
- 2008 NIEHS began modifying FIC's CareerTrac for its own use with institutional and individual trainees
- 2011 NIEHS deployed an initial system that included two training mechanisms: the NRSA Institutional Research Training Grants (T32) and Individual Postdoctoral Fellowships (F32)
- 2011-2012 Developed the Superfund "tenant" in Careertrac. Imported 1400+ trainees
- Current activities
  - Testing the system; Rolling out to T32 Program,
  - Rolling out to Superfund
  - Working with Intramural Division at NIEHS
  - Considering Pilot Projects with other Institutes and Centers

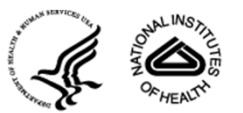

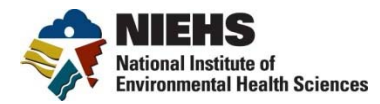

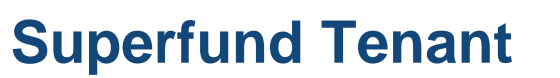

- NIEHS, MDB and Open Intelligence have collaborated to import over 1400 trainees into CareerTrac
- New IDs have been created for PIs and PI Administrators
- PIs and PIAs can now ADD TRAINEES directly in the system (using the add trainee) button
- Please add information!
  - Yellow fields = "required"
  - Key section: "In-Training Experience"
  - Key section: "Accomplishments"
- No direct trainee access (yet?)

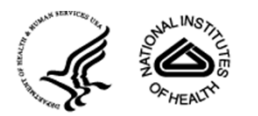

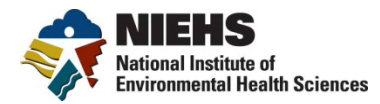

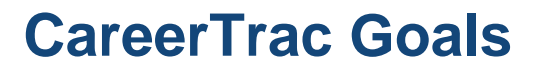

- Provide a structured database that tells us (NIEHS and Grantees):
  - What have Trainees accomplished based on the training received?
- Improve Access to Existing Data
  - Web-based access
  - Institutional training grant (T32) directors must track trainees for 10+ years. \*.pdf data not searchable.
- Automate trainee tracking for PIs
  - Structured, searchable, database that retains information from year to year
- Automate key information for reports

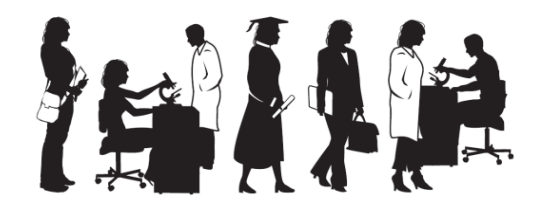

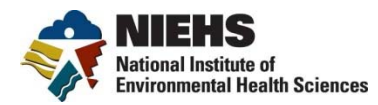

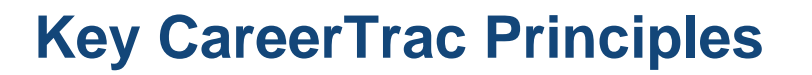

- Role Based Access
  - PI only sees trainees in their program
  - Program Officers can see everything (QVR/eSPA model)
- Minimize work for PIs & provide incentives for use
- Wherever possible, extract data from existing sources
  - IMPAC II (X-Train); PubMed/SPIRES; etc.
- Do not duplicate existing resources
- Retain trainee information beyond the life of the grant
- Balance flexibility with structured data

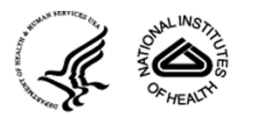

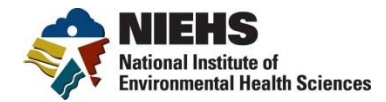

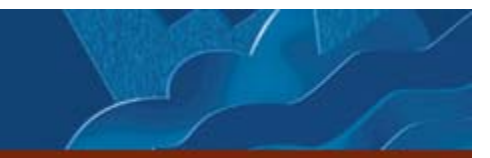

## **CareerTrac Data Sources**

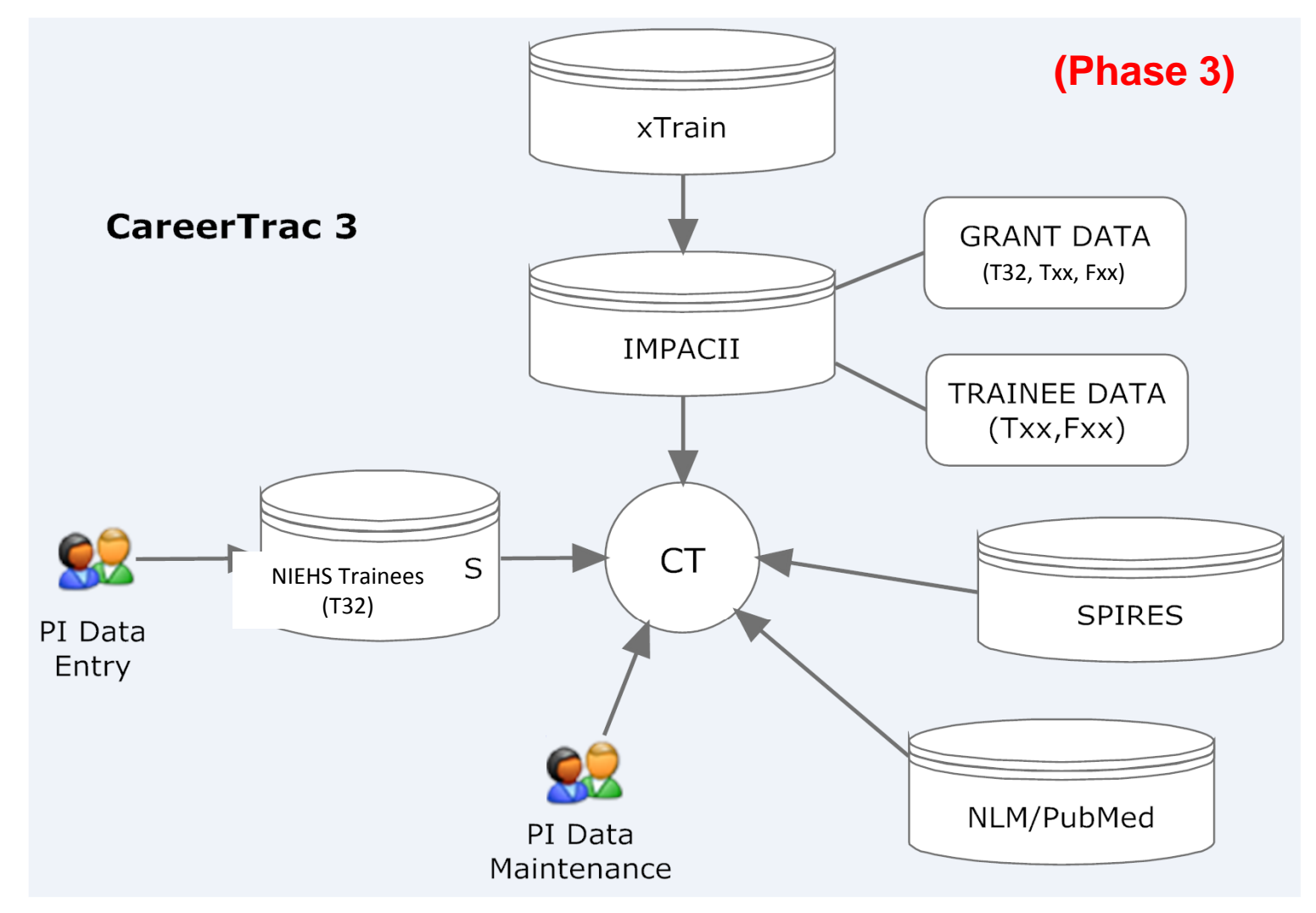

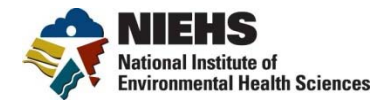

# CareerTrac is available at: https://careertrac.niehs.nih.gov

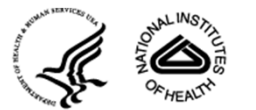

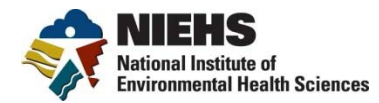

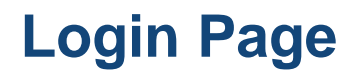

|                                                                                                    | Welcome to CareerTrac                                                                                                    |
|----------------------------------------------------------------------------------------------------|----------------------------------------------------------------------------------------------------|
|                                                                                                    | Please sign in with your CareerTrac username and password                                                                                                    |
|                                                                                                    | Username                                                                                                    |
|                                                                                                    | Password                                                                                                    |
|                                                                                                    | Sign in Forgot Your Password?                                                                                                    |
| Warning Notice                                                                                                    |                                                                                                    |
| Unauthorized access or use of                                                                                                    | f this computer system may subject violators to criminal, civil, and/or administrative action.                                                                                                    |
| Unauthorized access or use of<br>All information on this comput<br>including criminal investigation<br>this computer system by any p                                                                                                    | of this computer system may subject violators to criminal, civil, and/or administrative action.<br>The system may be intercepted, recorded, read, copied, and disclosed by and to authorized personnel for official purposes,<br>ns. Such information includes sensitive data encrypted to comply with confidentiality and privacy requirements. Access or use<br>person, whether authorized or unauthorized, constitutes consent to these terms. There is no right of privacy in this system.                                                                                                    |
| Unauthorized access or use of<br>All information on this comput<br>including criminal investigation<br>this computer system by any p<br>Respondent Burden State                                                                                                    | of this computer system may subject violators to criminal, civil, and/or administrative action.<br>The system may be intercepted, recorded, read, copied, and disclosed by and to authorized personnel for official purposes,<br>ns. Such information includes sensitive data encrypted to comply with confidentiality and privacy requirements. Access or use<br>berson, whether authorized or unauthorized, constitutes consent to these terms. There is no right of privacy in this system.                                                                                                    |
| Unauthorized access or use of<br>All information on this comput-<br>including criminal investigation<br>this computer system by any p<br>Respondent Burden State<br>Public reporting burden for thi<br>searching existing data source<br>conduct or sponsor, and a per                                                                                                    | of this computer system may subject violators to criminal, civil, and/or administrative action.<br>There system may be intercepted, recorded, read, copied, and disclosed by and to authorized personnel for official purposes,<br>ns. Such information includes sensitive data encrypted to comply with confidentiality and privacy requirements. Access or use<br>berson, whether authorized or unauthorized, constitutes consent to these terms. There is no right of privacy in this system.<br>There is no right of privacy in this system.<br>There  |
| Unauthorized access or use of<br>All information on this comput-<br>including criminal investigation<br>this computer system by any p<br>Respondent Burden State<br>Public reporting burden for this<br>searching existing data source<br>conduct or sponsor, and a per<br>Send comments regarding th                                                                                                    | If this computer system may subject violators to criminal, civil, and/or administrative action.<br>The system may be intercepted, recorded, read, copied, and disclosed by and to authorized personnel for official purposes, ns. Such information includes sensitive data encrypted to comply with confidentiality and privacy requirements. Access or use berson, whether authorized or unauthorized, constitutes consent to these terms. There is no right of privacy in this system.<br>The system to the set to the set t                                                                         |
| Unauthorized access or use of<br>All information on this comput-<br>including criminal investigation<br>this computer system by any p<br>Respondent Burden State<br>Public reporting burden for this<br>searching existing data source<br>conduct or sponsor, and a per<br>Send comments regarding the<br>NIH                                                                                                    | of this computer system may subject violators to criminal, civil, and/or administrative action.<br>There system may be intercepted, recorded, read, copied, and disclosed by and to authorized personnel for official purposes,<br>ns. Such information includes sensitive data encrypted to comply with confidentiality and privacy requirements. Access or use<br>berson, whether authorized or unauthorized, constitutes consent to these terms. There is no right of privacy in this system.<br>There is no right of privacy in this system.<br>There is no right of privacy is no related to a system.<br>There is no related to a system of this collection of information, including suggestions for reducing this burden, to:<br>There is no related to a system of this collection of information, including suggestions for reducing this burden, to:<br>There is no related to a system of this collection of information, including            |
| Unauthorized access or use of<br>All information on this comput-<br>including criminal investigation<br>this computer system by any p<br>Respondent Burden State<br>Public reporting burden for this<br>searching existing data source<br>conduct or sponsor, and a per<br>Send comments regarding th<br>NIH<br>Project Clearance Branch<br>6705 Rockledge Drive MSC                                                    | of this computer system may subject violators to criminal, civil, and/or administrative action.<br>There system may be intercepted, recorded, read, copied, and disclosed by and to authorized personnel for official purposes,<br>ns. Such information includes sensitive data encrypted to comply with confidentiality and privacy requirements. Access or use<br>berson, whether authorized or unauthorized, constitutes consent to these terms. There is no right of privacy in this system.<br>There is no right of privacy in this system.<br>There is no right of privacy is no real system.<br>There is no right of privacy is no real system.<br>There is no right of privacy is no real system.<br>There is no right of privacy is no real system.<br>There is no right of privacy is no real system.<br>There is no ris no real system.<br>Ther |
| Unauthorized access or use of<br>All information on this comput<br>including criminal investigation<br>this computer system by any p<br>Respondent Burden State<br>Public reporting burden for this<br>searching existing data source<br>conduct or sponsor, and a per<br>Send comments regarding th<br>NIH<br>Project Clearance Branch<br>6705 Rockledge Drive, MSC<br>Bethesda, MD 20892-7974                         | of this computer system may subject violators to criminal, civil, and/or administrative action.<br>There system may be intercepted, recorded, read, copied, and disclosed by and to authorized personnel for official purposes,<br>ns. Such information includes sensitive data encrypted to comply with confidentiality and privacy requirements. Access or use<br>berson, whether authorized or unauthorized, constitutes consent to these terms. There is no right of privacy in this system.<br>There is no right of privacy in this system.<br>There is no required to respond to, a collection of information unless it displays a currently valid OMB control number.<br>There is burden estimate or any other aspect of this collection of information, including suggestions for reducing this burden, to:<br>There is no required to respond to a system of this collection of information, including suggestions for reducing this burden, to:<br>There is no required to respond to a system of this collection of information is not required to respond to a system of this collection of information, including suggestio                   |
| Unauthorized access or use of<br>All information on this comput-<br>including criminal investigation<br>this computer system by any p<br>Respondent Burden State<br>Public reporting burden for this<br>searching existing data source<br>conduct or sponsor, and a per<br>Send comments regarding th<br>NIH<br>Project Clearance Branch<br>6705 Rockledge Drive, MSC<br>Bethesda, MD 20892-7974<br>ATTN: PRA 0925-0568 | of this computer system may subject violators to criminal, civil, and/or administrative action.<br>There system may be intercepted, recorded, read, copied, and disclosed by and to authorized personnel for official purposes,<br>ns. Such information includes sensitive data encrypted to comply with confidentiality and privacy requirements. Access or use<br>berson, whether authorized or unauthorized, constitutes consent to these terms. There is no right of privacy in this system.<br>There is no right of privacy in this system.<br>There  |

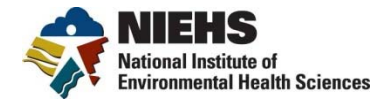

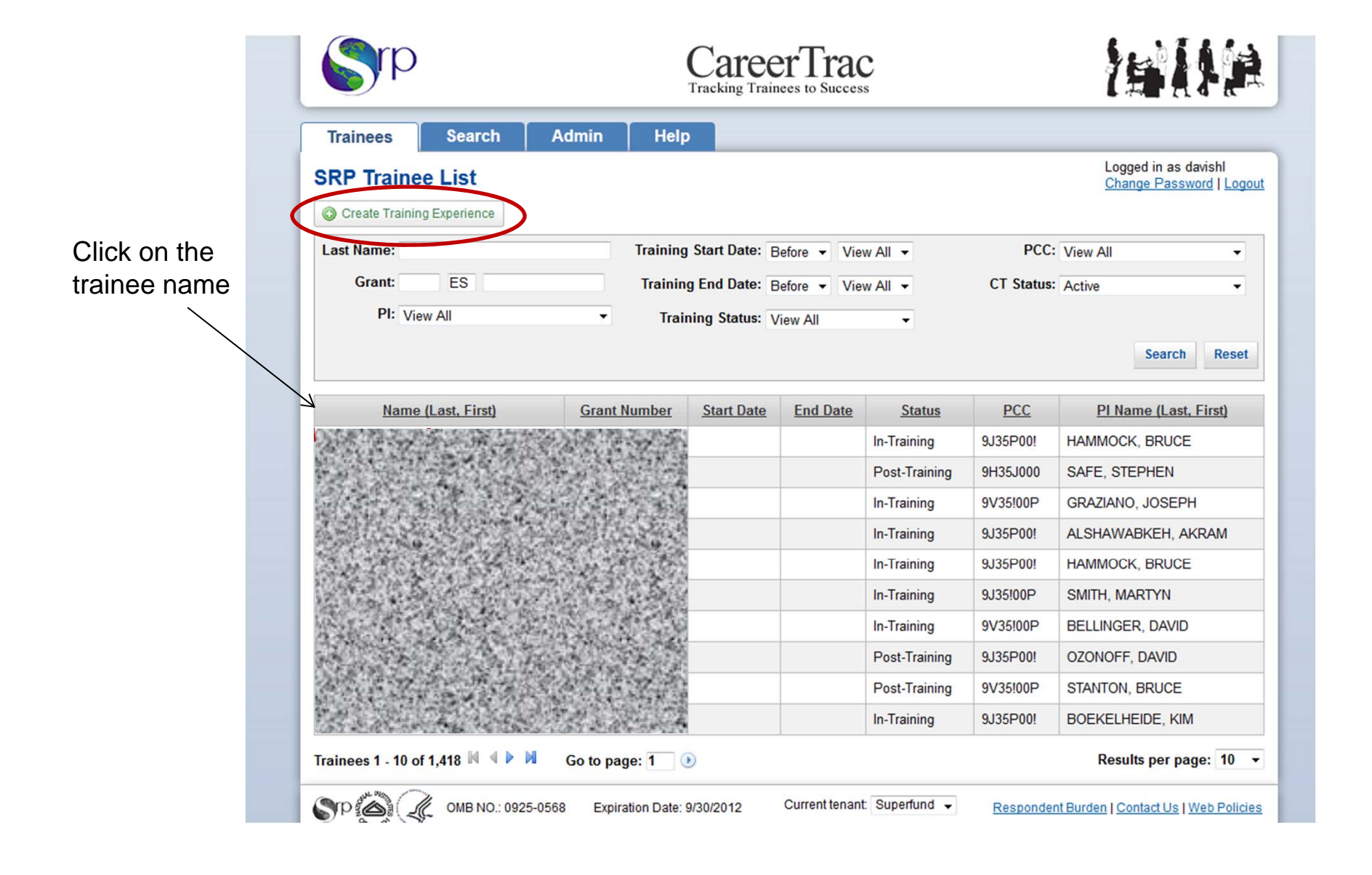

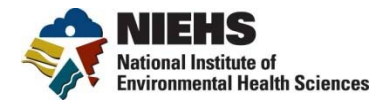

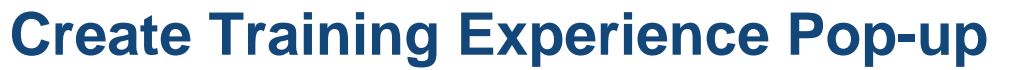

| Create Trainee                                                                                                    |                                                                                                    | × |
|----------------------------------------------------------------------------------------------------|----------------------------------------------------------------------------------------------------|---|
| First Name                                                                                                    |                                                                                                    |   |
| Middle Name                                                                                                    |                                                                                                    |   |
| Last Name                                                                                                    |                                                                                                    |   |
| Suffix                                                                                                    |                                                                                                    |   |
| Primary Email<br>Address                                                                                                |                                                                                                    |   |
| Gender                                                                                                    | Select gender 👻                                                                                                    |   |
| Country of Origin                                                                                                    | Please indicate trainee's home country<br>Select country                                                                                                    |   |
| Minority Type                                                                                                    | For U.S. Citizens and U.S. Permanent Residents Only<br>Select minority type                                                                                                    |   |
| Grant 🥹                                                                                                    | Select grant 💌                                                                                                    |   |
| Training Status<br>If there are multiple<br>status. For example<br>in another training<br>Select training sta<br>Submit | e training experiences, please denote the most current training<br>e, if a trainee completed training last year and is currently enrolled<br>program, the training status should be marked as "In-Training"<br>utus | ł |

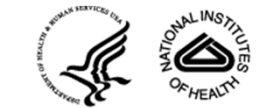

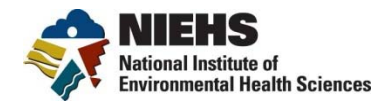

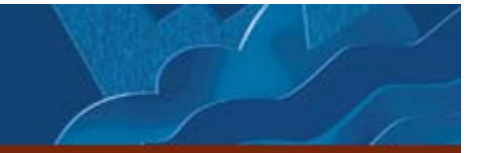

### **Trainee Data Entry Screen**

| Trainees                     | Search          | Admin                                                           | Help                                                                                                    |                                                 |                                                                |
|------------------------------|-----------------|-----------------------------------------------------------------|----------------------------------------------------------------------------------------------------|-------------------------------------------------|----------------------------------------------------------------|
| AMIR ABAD                    |                 |                                                                 |                                                                                                    | PCC: 9J35P00!<br>Training Status: In-Training - | Logged in as davishl<br><u>Change Password</u>   <u>Logout</u> |
| Personal Info                | Pe              | rsonal Info                                                     |                                                                                                    |                                                 |                                                                |
| Contact Info                 | Na              | me                                                              |                                                                                                    | 2009/200                                        |                                                                |
| Pre-Training Info            | SP              | PID                                                             | S. S. C. S. C. S. |                                                 |                                                                |
| In-Training Experience       | ce Pri          | many Email                                                      |                                                                                                    | TS CL                                           |                                                                |
| Accomplishments              | Ad              | dress                                                           |                                                                                                    |                                                 |                                                                |
| Comments                     | Se              | condary Email                                                   |                                                                                                    |                                                 |                                                                |
| CareerTrac Status            | Ad              | aress                                                           |                                                                                                    | _                                               |                                                                |
| Profile completeness:<br>45% | Co<br>Ple<br>Se | untry of Origin<br>ase indicate traine<br>elect a country       | select gender                                                                                                    | •                                               |                                                                |
| Back to Trainees             | Re              | gion                                                            | n/a                                                                                                    |                                                 |                                                                |
| 0                            | F               | For U.S. Citizen<br>Please indicate tra<br><b>Ainority Type</b> | s and U.S. Permanent<br>inee's minority status or c<br>Select minority type.                                                                                                    | t Residents Only<br>thoose not to specify.      |                                                                |
|                              |                 | Update Reset                                                    |                                                                                                    |                                                 |                                                                |

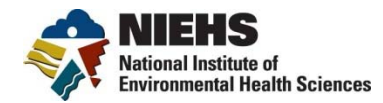

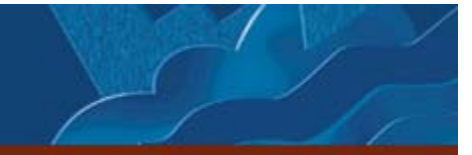

#### **Trainee Data Entry Screen**

| AMIR ABAD                         |                                              | 244 1 1                                                | PCC: 9J35P00!<br>Training Status: In-T | raining 👻 🕜                      | Logged in as davishl<br>Change Password   Lo |
|-----------------------------------|----------------------------------------------|--------------------------------------------------------|----------------------------------------|----------------------------------|----------------------------------------------|
| Personal Info                     | Contact Inform                               | ation                                                  |                                        |                                  |                                              |
| Contact Info<br>Pre-Training Info | Alternate Addres                             | 5                                                      |                                        |                                  |                                              |
| In-Training Experience            | Address Line 1                               |                                                        |                                        |                                  |                                              |
| Accomplishments                   | Address Line 2                               |                                                        |                                        |                                  |                                              |
| Comments                          | Address Line 3                               |                                                        |                                        |                                  |                                              |
| CareerTrac Status                 | City                                         |                                                        |                                        |                                  |                                              |
| Profile completeness:             | State                                        |                                                        |                                        |                                  |                                              |
| 45%                               | Country                                      | Select a country                                       | •                                      |                                  |                                              |
| Back to Trainces                  | Region                                       | n/a                                                    |                                        |                                  |                                              |
|                                   | Postal Code                                  |                                                        |                                        |                                  |                                              |
| 0                                 | If either the phone n<br>include Country Coo | umber is an international<br>le, Area or City Code and | number, please<br>Local Number.        |                                  |                                              |
|                                   | Phone Number                                 |                                                        |                                        |                                  |                                              |
|                                   | Cell Phone                                   |                                                        |                                        |                                  |                                              |
|                                   | Primary Email<br>Address                     | abid.aamir@gmail.com                                   | 1                                      |                                  |                                              |
|                                   | Save Reset                                   |                                                        |                                        |                                  |                                              |
|                                   | B NO : 0925-0568 Expir:                      | ation Date: 9/30/2012                                  | Current tenant: Superfund              | <ul> <li>Respondent F</li> </ul> | Burden I Contact Us I Web Pol                |

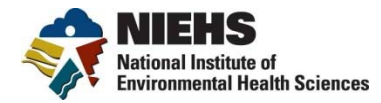

#### **Pre-Training Info**

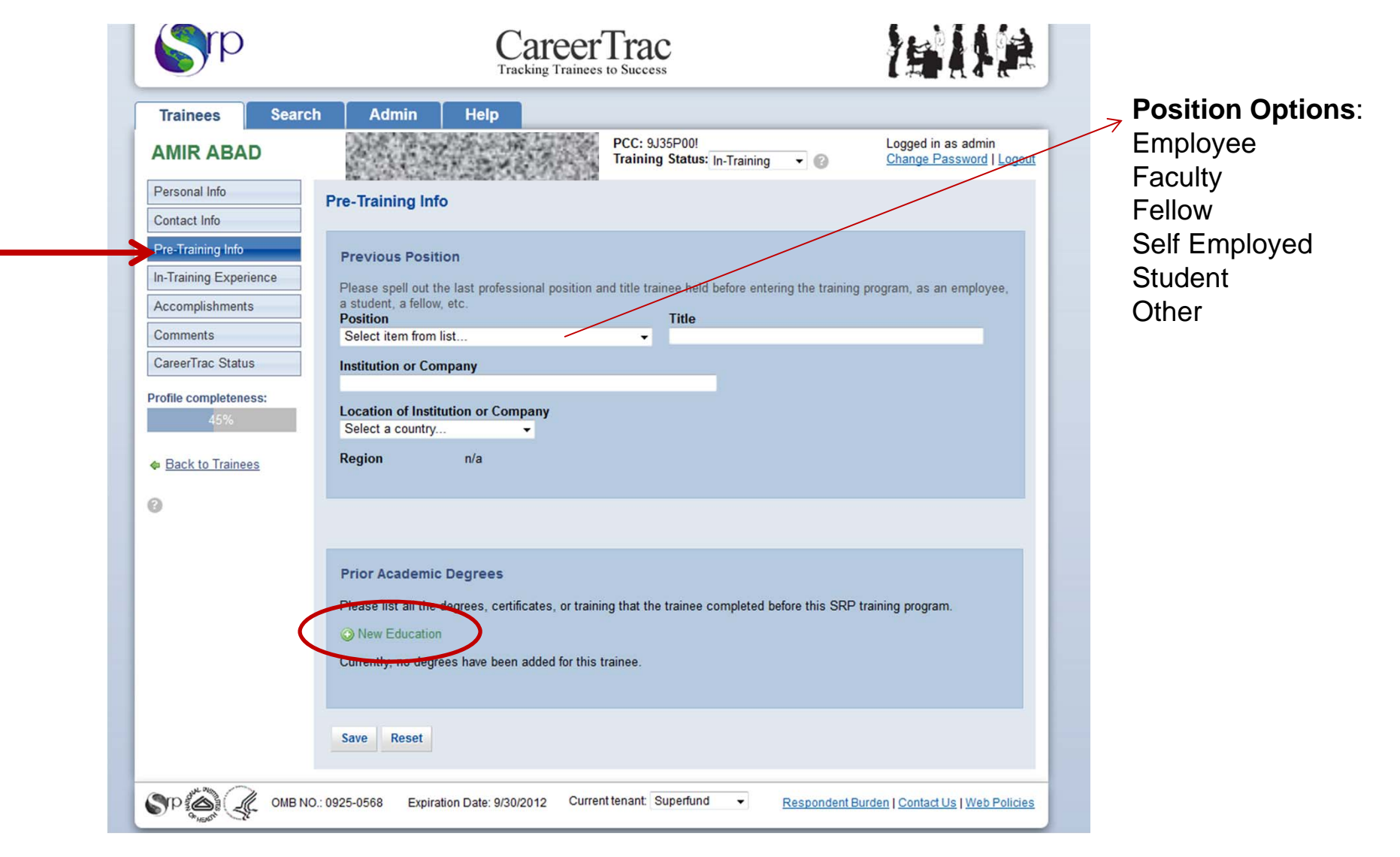

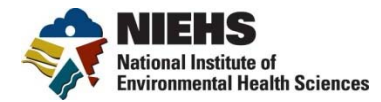

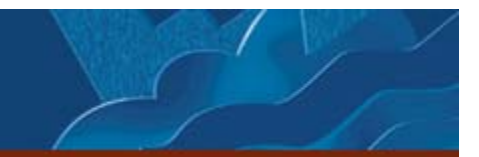

### **New Education Pop-Up Window**

| Create Prior Academic Degrees                       | ×   |
|-----------------------------------------------------|-----|
| Degree or Nature of Training                        |     |
| Select a degree                                     | •   |
| Location of the institution that granted the degree |     |
| Select a country                                    | •   |
| Institution that granted the degree                 | _   |
| Select a country mst                                | •   |
| When was the degree awarded?                        |     |
| Select a year                                       | •   |
|                                                     |     |
| Save Cancel                                         |     |
|                                                     | 0   |
| NEW LOUCATON                                        | //. |

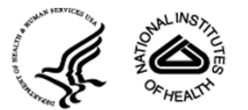

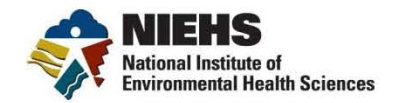

| AMIR ABAD                    |                                                                                                    | PCC: 9J35P00!<br>Training Status: | n-Training 🔻 (                       | 0       | Logged in as davishi<br>Change Password   Logout                                                                                                    |
|------------------------------|----------------------------------------------------------------------------------------------------|-----------------------------------|--------------------------------------|---------|----------------------------------------------------------------------------------------------------|
| Personal Info                | In-Training Info                                                                                                  |                                   |                                      | _       |                                                                                                    |
| Contact Info                 | Date Entered Graduate School or Post Docto                                                                        | oral                              |                                      |         |                                                                                                    |
| Pre-Training Info            | Appointment                                                                                                    | Date                              | e Training Began                     | - Vos   | ar and a second second s |
| In-Training Experience       | Month • Year                                                                                                    |                                   | - Testetes Federa                    | • 166   |                                                                                                    |
| Accomplishments              | Date Completed Graduate School or Post-Do<br>Appointment                                                          | octoral Date<br>Mo                | e fraining Ended                     | ✓ Yea   | ır 🗸                                                                                                    |
| Comments                     | Month Year                                                                                                    | - Deg                             | ree Level                            |         |                                                                                                    |
| CareerTrac Status            | Trainee's Research Project Title 🕢                                                                                | Se                                | lect a degree level.                 |         |                                                                                                    |
| Profile completeness:<br>45% |                                                                                                    |                                   |                                      |         |                                                                                                    |
|                              | NIH Field of Training                                                                                             |                                   |                                      |         |                                                                                                    |
| Back to Trainees             | Select a field of training                                                                                        |                                   |                                      |         | -                                                                                                    |
| 0                            | Training Director                                                                                                 | Subp                              | roject ID 🕜                          | _       |                                                                                                    |
|                              | Honors<br>KC Donnelly Award<br>SRP Annual Meeting Poster Winner<br>SRP Annual Meeting Speaker<br>Wetterhabn Award | Subpi<br>Reme                     | roject Title 🕜<br>diation and Health | Effects | It                                                                                                    |
|                              | Scientific Technical Emphases                                                                                     | Rese                              | arch Sponsors<br>dd Sponsors         |         |                                                                                                    |
|                              | No emphases entered                                                                                               | No re                             | esearch sponsors e                   | entered |                                                                                                    |
|                              | Research Training Mentor  Add Mentor  Please list all mentors that have assisted in y                             | our In-Training Experie           | ence.                                |         |                                                                                                    |
|                              | Mentor                                                                                                    | Institution                       | Dept                                 | Year    | Actions                                                                                                    |
|                              | IAN M. KENNEDY                                                                                                    |                                   |                                      |         | 0×                                                                                                    |
|                              |                                                                                                    |                                   |                                      |         |                                                                                                    |

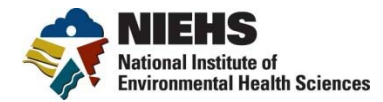

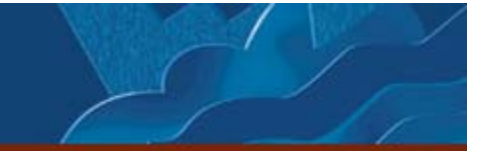

#### **Scientific Technical Emphasis Pull-Down**

| sonal Info                                                                                                    | Training Info                                                                                                    |                                                                          |                                 |   |
|----------------------------------------------------------------------------------------------------|----------------------------------------------------------------------------------------------------|--------------------------------------------------------------------------|---------------------------------|---|
| Edit Scientific Technical                                                                                                    | Emphasis                                                                                                    |                                                                          |                                 | × |
| Cientific/Technical Emph<br>elect up to six fields that of<br>AIR QUALITY - INDOOR (CO<br>AIR QUALITY - OUTDOOR<br>ASBESTOS<br>ASTHMA<br>AUTISM<br>EHAVIORAL/SOCIAL<br>BIOASSAYS<br>BIOINFORMATICS<br>BIOMARKERS<br>BIOSTATISTICS/STATISTIC<br>BIOTECHNOLOGY<br>BIRTH DEFECTS/TERATOGEN<br>BIRTH DEFECTS/TERATOGEN<br>BIRTH OUTCOMES<br>BLOOD DISORDERS<br>CANCER - BREAST<br>CANCER - OTHER<br>CANCER - OTHER<br>CANCER - OTHER<br>CANCER - PROSTATE<br>CANCER - PROSTATE<br>CANCER - PROSTATE<br>CANCER - PROSTATE<br>CANCER - DEFENT<br>CANCER - DEFENT<br>CANCER - DE | And Empires States Stat | e's research.<br>BEHAVIORAL/<br>BIOTECHNOL<br>CANCER - BR<br>CELL PHONES | /SOCIAL<br>OGY<br>EAST<br>S/EMF |   |

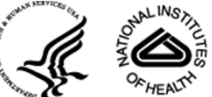

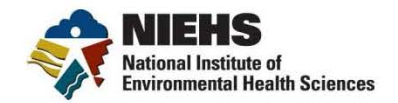

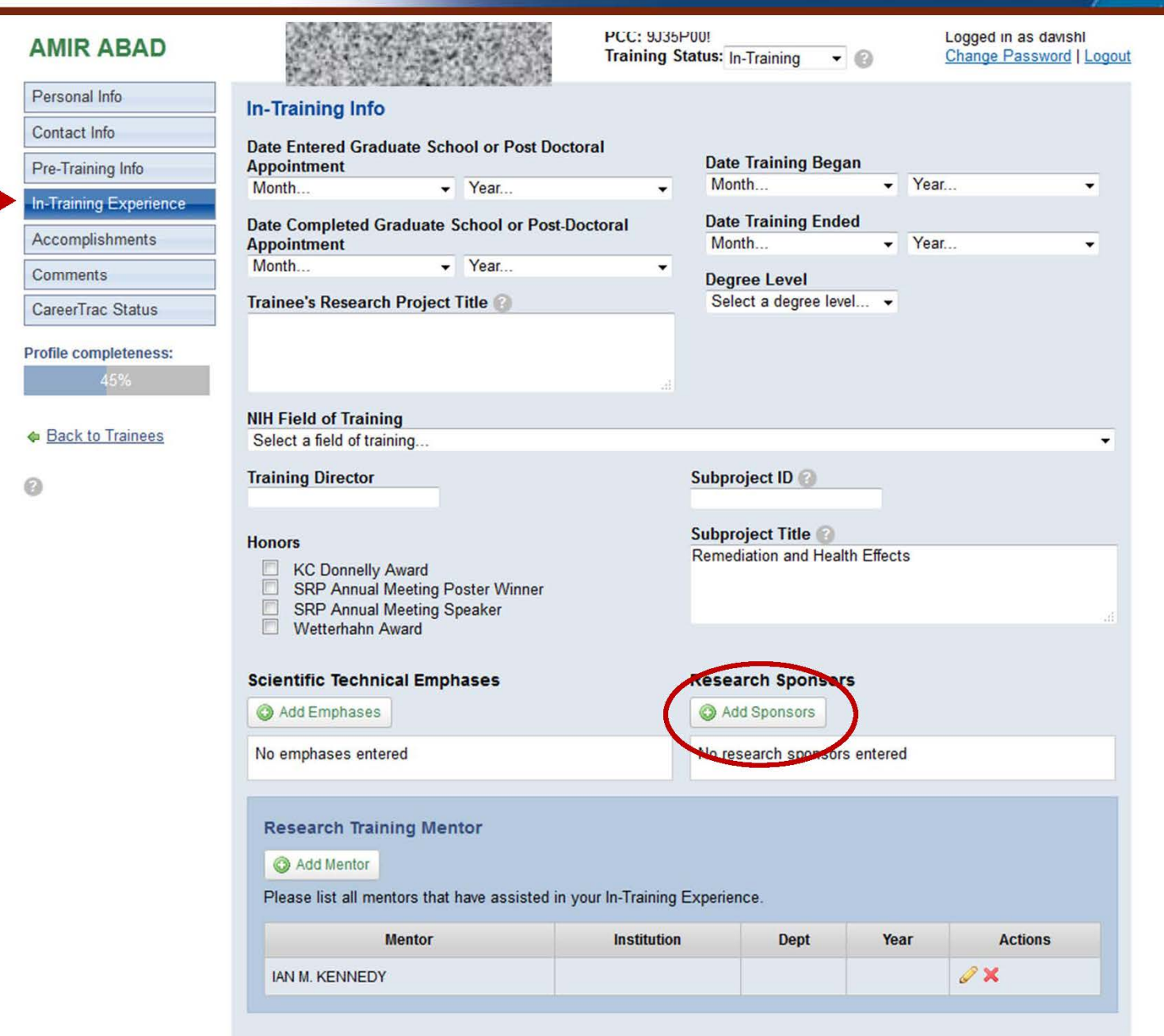

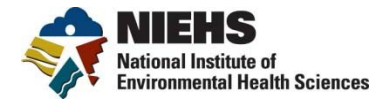

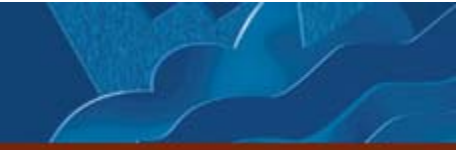

#### **Research Sponsor Drop Down List**

| dit Research Sponsors                                                                                                    |                                                              | ×   |
|----------------------------------------------------------------------------------------------------|--------------------------------------------------------------|-----|
| lease list sponsor of any research funding under w<br>/ellcome Trust, USAID etc.                                                                                                    | hich trainee conducted research (other than ES), e.g., NIH/1 | iC. |
| BMRF/THE FOUNDATION FOR ALCOHOL RESEARC                                                                                                    | AMERICAN ACADEMY OF ALLERGY, ASTHMA & IMMUNOLOGY             | 8   |
|                                                                                                    | AMERICAN FOUNDATION FOR AIDS RESEARCH (AMEAR)                | 0   |
| MERICAN ACADEMY OF ALLERGY, ASTHMA & IMI                                                                                                    |                                                              | 0   |
| MERICAN ASSOCIATION OF UNIVERSITY WOMEN<br>MERICAN CANCER SOCIETY<br>MERICAN CHEMICAL SOCIETY<br>MERICAN DIABETES ASSOCIATION<br>MERICAN EXPRESS PHILANTHROPIC PROGRAM<br>MERICAN FEDERATION FOR AGING RESEARCH (AI<br>MERICAN FOUNDATION FOR AIDS RESEARCH (AI<br>MERICAN INSTITUTE FOR CANCER RESEARCH<br>MERICAN LIVER FOUNDATION<br>MERICAN LIVER FOUNDATION<br>MERICAN MATHEMATICAL SOCIETY<br>MERICAN MUSEUM OF NATURAL HISTORY<br>MERICAN PHYSIOLOGICAL SOCIETY<br>MERICAN SOCIETY FOR ENGINEERING EDUCATIO |                                                              |     |

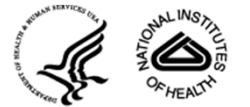

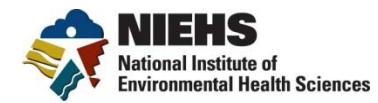

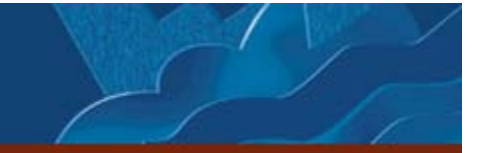

### In-training screen continued

|                               | Month Vear                                                                                                    | ▼ Ivionun                               | • Teal.             | •• •    |
|-------------------------------|----------------------------------------------------------------------------------------------------|-----------------------------------------|---------------------|---------|
| Accomplishments               | Date Completed Graduate School or Post-Docto                                                                      | Date Training E                         | nded<br>• Year.     |         |
| Comments<br>CareerTrac Status | Month Vear Trainee's Research Project Title                                                                       | ▼<br>Degree Level<br>Select a degree    | level 👻             |         |
| Profile completene:<br>45%    | SS:                                                                                                    |                                         |                     |         |
| ♦ Back to Trainee             | NIH Field of Training           IS         Select a field of training                                             |                                         |                     | •       |
| 0                             | Training Director                                                                                                 | Subproject ID 👔                         | _                   |         |
|                               | Honors<br>KC Donnelly Award<br>SRP Annual Meeting Poster Winner<br>SRP Annual Meeting Speaker<br>Wetterhahn Award | Subproject Title (<br>Remediation and H | 2<br>lealth Effects | đ       |
|                               | Scientific Technical Emphases                                                                                     | Research Spons                          | sors                |         |
|                               | No emphases entered                                                                                               | No research spon                        | sors entered        |         |
|                               | Research Training Mentor                                                                                          |                                         |                     |         |
|                               | Add Mentor<br>Please list all mentors that have assisted in your l                                                | In-Training Experience.                 |                     |         |
|                               | Add Mentor Please list all mentors that have assisted in your I mentor IAN M. KENNEDY                             | In-Training Experience.                 | Year                | Actions |

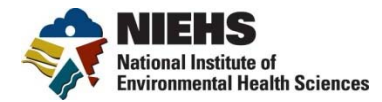

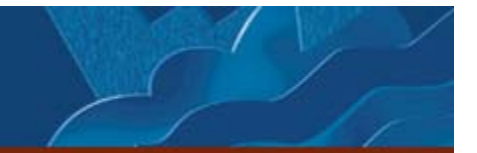

#### **Create Mentor Pop up Box**

| Create Mentor                                                                                             | ×                                                      |
|----------------------------------------------------------------------------------------------------|--------------------------------------------------------|
|                                                                                                    | Create new mentor                                      |
| Search for an existing Mentor                                                                             |                                                        |
| Type a few letters to search for a mentor by first<br>If no matching mentor is found, you will be able to | name, last name or institution.<br>o create a new one. |
|                                                                                                    |                                                        |

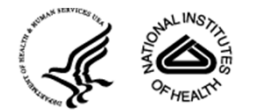

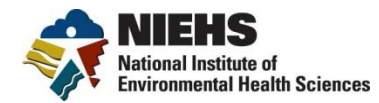

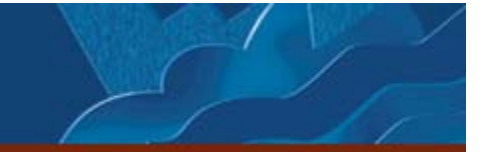

### In-training screen continued

| In-Iraining Experience |                                                                | •                                          |                      | • Teal |         |
|------------------------|----------------------------------------------------------------|--------------------------------------------|----------------------|--------|---------|
|                        | Date Completed Graduate School or Po                           | st-Doctoral Da                             | te Training Ended    |        |         |
| Accomplishments        | Appointment                                                    | N                                          | lonth                | ✓ Year |         |
| Comments               | Month • Year                                                   |                                            | aree Level           |        |         |
| CareerTrac Status      | Trainee's Research Project Title 🚱                             | S                                          | elect a degree level | -      |         |
| Caleer rac Status      |                                                                |                                            |                      |        |         |
| Profile completeness:  |                                                                |                                            |                      |        |         |
| 45%                    |                                                                |                                            |                      |        |         |
|                        | NIH Field of Training                                          |                                            |                      |        |         |
| Back to Trainees       | Select a field of training                                     |                                            |                      |        | •       |
|                        | Training Director                                              | Sub                                        | project ID 🙆         |        |         |
| 0                      |                                                                | 500                                        | project ib           |        |         |
|                        |                                                                | Cub                                        | analast Title O      |        |         |
|                        | Honors                                                         | Sub                                        | project inte         | ffects |         |
|                        | KC Donnelly Award                                              |                                            |                      |        |         |
|                        | SRP Annual Meeting Poster Winner<br>SRP Annual Meeting Speaker |                                            |                      |        |         |
|                        | Wetterhahn Award                                               |                                            |                      |        |         |
|                        |                                                                |                                            |                      |        |         |
|                        | Scientific Technical Emphases                                  | Res                                        | earch Sponsors       |        |         |
|                        | Add Emphases                                                   | 0                                          | Add Sponsors         |        |         |
|                        | No emphases entered                                            | No                                         | research sponsors en | tered  |         |
|                        | no emplases entered                                            |                                            | research sponsors en | tereu  |         |
|                        |                                                                |                                            |                      |        |         |
|                        | Research Training Mentor                                       |                                            |                      |        |         |
|                        |                                                                |                                            |                      |        |         |
|                        | Add Mentor                                                     |                                            |                      |        |         |
|                        | Add Mentor  Please list all mentors that have assiste          | t in your In-Training Exper                | ience                |        |         |
|                        | Add Mentor Please list all mentors that have assiste           | l in your In-Training Exper                | ience.               |        |         |
|                        | Add Mentor Please list all mentors that have assiste Mentor    | d in your In-Training Exper<br>Institution | ience.<br>Dept       | Year   | Actions |

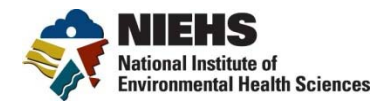

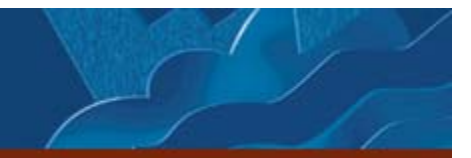

### In-training screen continued

| Please list all mentors that have assisted in                                                                                                    | n your In-Training Experie                           | nce.                    |                                           |                       |                    |
|----------------------------------------------------------------------------------------------------|------------------------------------------------------|-------------------------|-------------------------------------------|-----------------------|--------------------|
| Mentor                                                                                                    | Institution                                          | Dept                    | Year                                      | Ac                    | tions              |
| IAN M. KENNEDY                                                                                                    |                                                      |                         |                                           | ØX                    |                    |
| Add Degree or Nature of Training                                                                                                    |                                                      |                         |                                           |                       |                    |
| • Training Education<br>Add Degree or Nature of Training<br>lease list all the degrees_certificates, or t<br>rogram.                                                  | training that the trainee wi                         | Il complete w           | nile supported by                         | / the SRP t           | training           |
| Add Degree or Nature of Training     Add Degree or Nature of Training     lease list all the degrees, certificates, or t     rogram.     Degree or Nature of Training | training that the trainee wi<br>Institution Granting | II complete w<br>Degree | hile supported by<br><u>Year Degree I</u> | / the SRP t<br>Earned | training<br>Action |

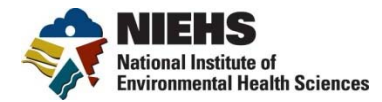

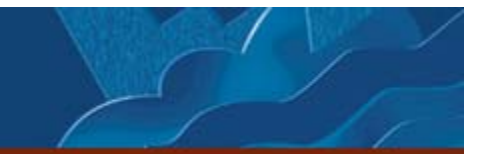

#### **Create Education Pop up Screen**

| Create Education                           | ×                          |
|--------------------------------------------|----------------------------|
| Degree or Nature of Training               |                            |
| Select a degree                            |                            |
| Location of the institution that granted t | ne degree                  |
| Select a country                           | •                          |
| Institution that granted the degree        |                            |
| Select a country first                     | •                          |
| When was the degree awarded or when i      | s the expected award date? |
| Select a month 👻                           | Select a year 👻            |
| Save Cancel                                |                            |
|                                            | //                         |

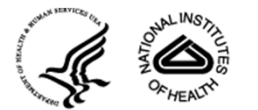

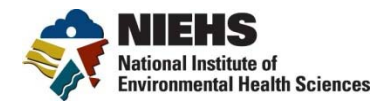

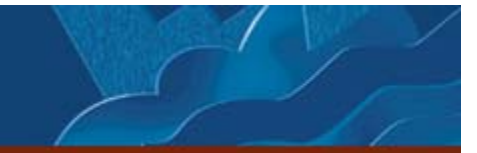

#### Accomplishments

| Trainees                                                             | earch A              | dmin Help                                                |                                               |                            |                                   |
|----------------------------------------------------------------------|----------------------|----------------------------------------------------------|-----------------------------------------------|----------------------------|-----------------------------------|
| AMIR ABAD                                                            |                      |                                                          | PCC: 9J35P00!<br>Training Status: In-Training | Logged i                   | n as davishl<br>Password   Logout |
| Personal Info<br>Contact Info<br>Pre-Training Info                   | Accomp<br>Please ent | blishments<br>ter the trainee's accompl<br>ccomplishment | ishments that can be attributed to Superfund  | training.                  |                                   |
| In-Iraining Experience                                               |                      | Title                                                    | Туре                                          | Year                       | Actions                           |
| Accomplishments Comments CareerTrac Status Profile completeness: 45% | Study Dir            | rector                                                   | Employment                                    |                            | Q 0 X                             |
| 0<br>Sp                                                              | MB NO.: 0925-0568    | Expiration Date: 9/30                                    | 2012 Current tenant: Superfund 🗸              | Respondent Burden   Contac | t Us   Web Policies               |
|                                                                      |                      |                                                          |                                               |                            |                                   |

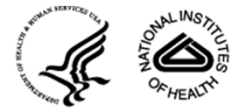

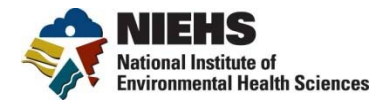

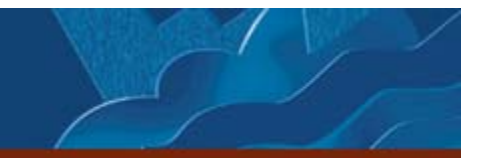

#### **New Accomplishments Pop-Up**

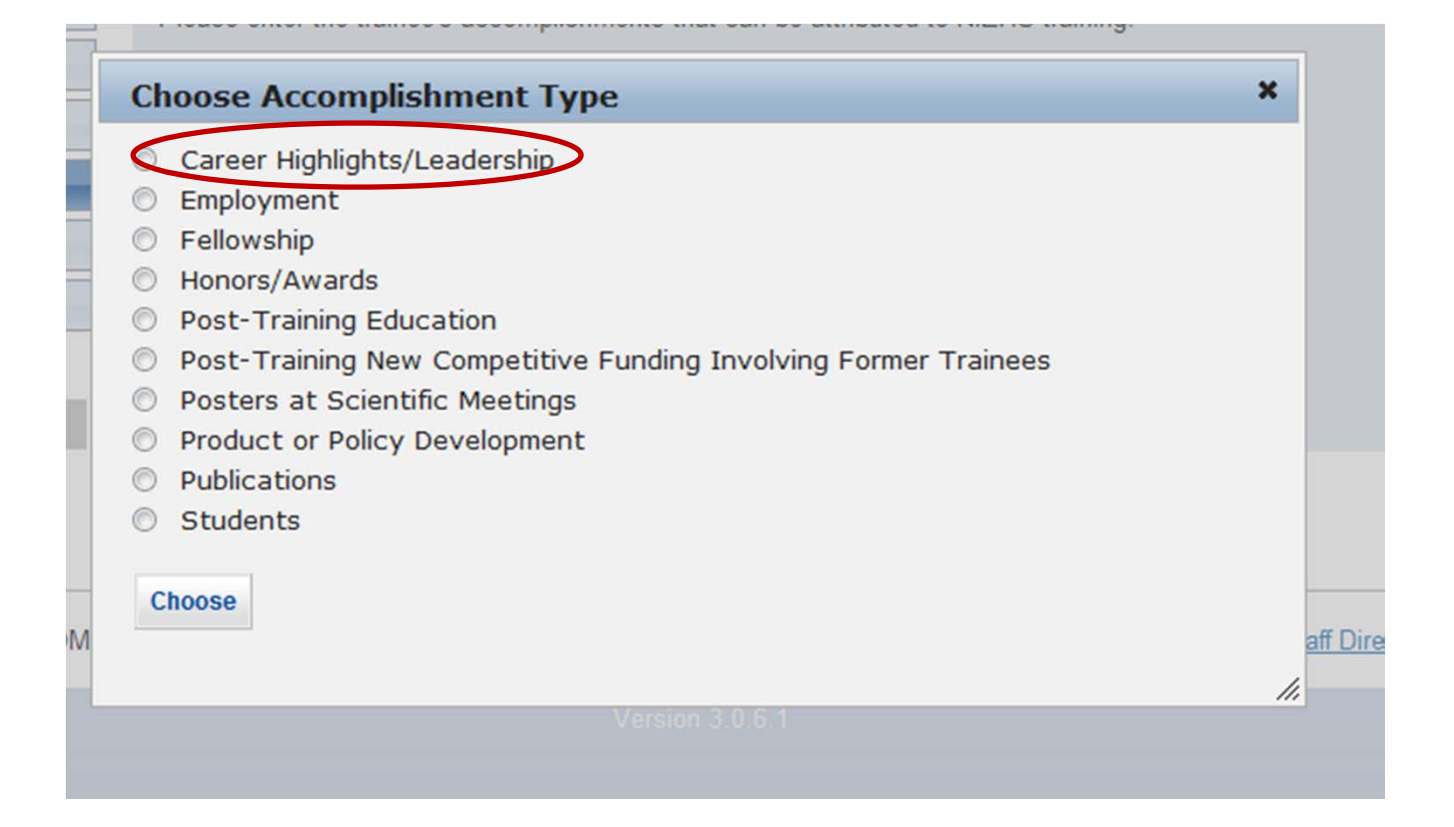

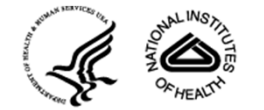

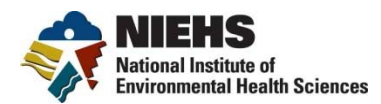

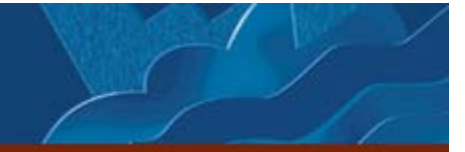

### **Career Highlight Pop-Up**

|     | Tracking Trainees to Success                                                                                                    |                                                                                                    |
|-----|----------------------------------------------------------------------------------------------------|----------------------------------------------------------------------------------------------------|
| Sea | Career Highlights/Leadership ×                                                                                                    |                                                                                                    |
| ce  | Career Highlight Example:<br>The purpose of this accomplishment category is to allow CareerTrac users to provide<br>a narrative account of how training has directly impacted a Trainee's career or<br>leadership potential.<br>For example, Jane Doe, Ph.D., participant in the XXX research training program,<br>received a competitive "Best Paper" award at the International Conference on<br>Her training with had a direct influence on the direction of the research<br>describe in the paper.<br>Other examples might include:<br>• Served as member or Chairperson of a scientific panel convened by a the National<br>Academy of Sciences, the Institute of Medicine, or other government entity<br>• Received an award<br>• Led revisions of clinical guidelines, etc. | <ul> <li>Change Pa</li> <li>Options: Pre-training</li> <li>In-training</li> <li>Post-training</li> </ul> |
| OMB | Career Highlight/Leadership Year Began Select the start year Career Highlight/Leadership Year End Select the end year Career Highlight/Leadership Title Career Development/Leadership Narrative Training Status When Accomplished Select a training status Save Cancel                                                                                                    | 2 I Contact U                                                                                            |
|     |                                                                                                    | U.S. DEPARTMENT OF HEALTH AND HUMAN SERVICE<br>National Institutes of Health                             |

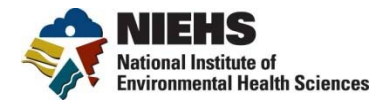

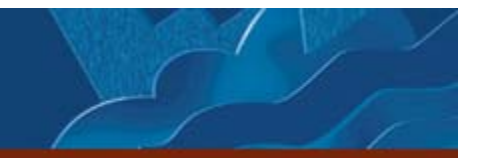

#### **New Accomplishments Pop-Up**

| Career Highlights/Leadership                                    |    |
|-----------------------------------------------------------------|----|
| O Employment                                                    |    |
| Pellowship                                                      |    |
| Honors/Awards                                                   |    |
| Post-Training Education                                         |    |
| Post-Training New Competitive Funding Involving Former Trainees |    |
| Posters at Scientific Meetings                                  |    |
| Product or Policy Development                                   |    |
| Publications                                                    |    |
| Students                                                        |    |
|                                                                 |    |
| Choose                                                          |    |
|                                                                 | 8  |
|                                                                 | 1. |

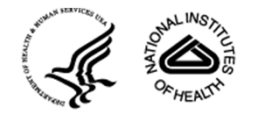

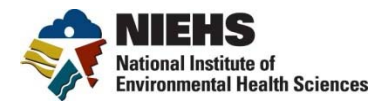

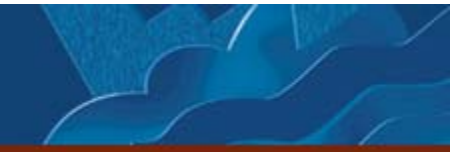

#### **Employment Pop-Up**

| Employment                       |         |                     | × |
|----------------------------------|---------|---------------------|---|
| Training status when accomplish  | ed      |                     |   |
| Select a training status         |         |                     | • |
| Job Title                        |         |                     |   |
| Country of Employment            |         | Region              |   |
| Select a country                 | -       | n/a                 |   |
| Employer                         |         |                     |   |
| Select a country first           |         |                     | - |
| Employment Sector                |         |                     |   |
| Select a sector                  | •       |                     |   |
|                                  |         | Employment Year End |   |
| Employment Year Began            |         | Select the end year | • |
| Select the start year            | -       | ,                   |   |
| What is the major emphasis of th | is posi | tion?               |   |
| Administration                   |         |                     |   |
| Policy                           |         |                     |   |
| Research                         |         |                     |   |
| Teaching                         |         |                     |   |
|                                  |         |                     |   |
| If research, please pick field   |         |                     |   |
| Select a research area           |         |                     | • |
| Save Cancel                      |         |                     |   |
|                                  |         |                     |   |
|                                  |         |                     | / |

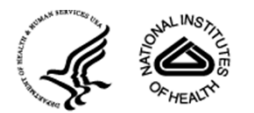

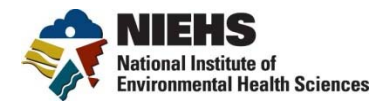

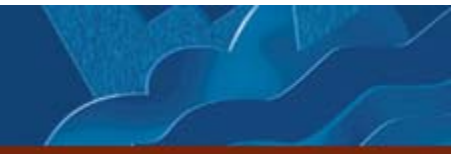

#### **Employment Pop-Up**

| Employment                             |                     | ×   | Le                                                                                                    |
|----------------------------------------|---------------------|-----|----------------------------------------------------------------------------------------------------|
| Training status when accomplished      |                     |     |                                                                                                    |
| Select a training status               |                     | •   |                                                                                                    |
| Job Title                              |                     |     |                                                                                                    |
| Country of Employment                  | Region              |     |                                                                                                    |
| Select a country                       | n/a                 |     |                                                                                                    |
| Freedower                              |                     |     | Employment Sector Options:                                                                                                    |
| Select a country first                 |                     | •   | Academia                                                                                                    |
| Select a country motion                |                     |     | la duata d                                                                                                    |
| Employment Sector                      | _                   |     | Industry                                                                                                    |
| Select a sector                        |                     |     | Government                                                                                                    |
| Employment Year Began                  | Employment Year End |     | Non-Profit                                                                                                    |
| Select the start year                  | Select the end year | •   | Other                                                                                                    |
| What is the major emphasis of this nos | ition?              |     | Other                                                                                                    |
| O {Other}                              |                     |     | -                                                                                                    |
| Administration                         |                     |     | aff                                                                                                    |
| Policy                                 |                     |     |                                                                                                    |
| Research                               |                     |     |                                                                                                    |
| Teaching                               |                     |     |                                                                                                    |
|                                        |                     |     |                                                                                                    |
| If research, please pick field         |                     | _   |                                                                                                    |
| Select a research area                 |                     | •   |                                                                                                    |
| Save Cancel                            |                     |     |                                                                                                    |
| ouro ounour                            |                     |     | and the second second s |
|                                        |                     | ,   |                                                                                                    |
|                                        |                     | //, |                                                                                                    |

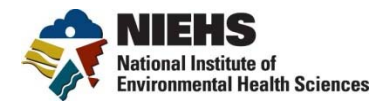

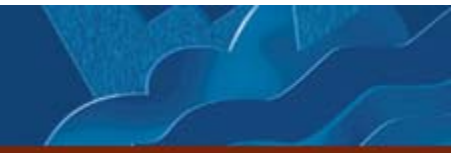

#### **Employment Pop-Up**

| Employment                             |                     | ×La |   |                         |
|----------------------------------------|---------------------|-----|---|-------------------------|
| Training status when accomplished      |                     |     |   |                         |
| Select a training status               |                     | -   |   |                         |
| Job Title                              |                     |     |   |                         |
| Country of Employment                  | Region              |     |   |                         |
| Select a country                       | n/a                 |     |   |                         |
| Employer                               |                     |     |   |                         |
| Select a country first                 |                     | -   |   | Same as Scientific      |
| Employment Sector                      |                     |     |   | Technical Emphases from |
| Select a sector                        | •                   |     | 7 | In-Training Info        |
| Employment Year Began                  | Employment Year End |     |   | 5                       |
| Select the start year                  | Select the end year |     |   |                         |
| What is the major emphasis of this pos | sition?             |     |   |                         |
| <ul> <li>Administration</li> </ul>     |                     | aff |   |                         |
| Policy                                 |                     |     |   |                         |
| Research                               |                     |     |   |                         |
| Teaching                               |                     |     |   |                         |
| If receased, please pick field         |                     |     |   |                         |
| Select a research area                 |                     | -   |   |                         |
|                                        |                     |     |   |                         |
| Save Cancel                            |                     |     |   | SF SERVICES             |
|                                        |                     |     |   | SUNSAILUS ALLINSAILUS   |
|                                        |                     | 1.  |   |                         |
|                                        |                     |     |   | HEAL                    |

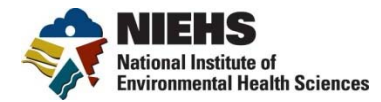

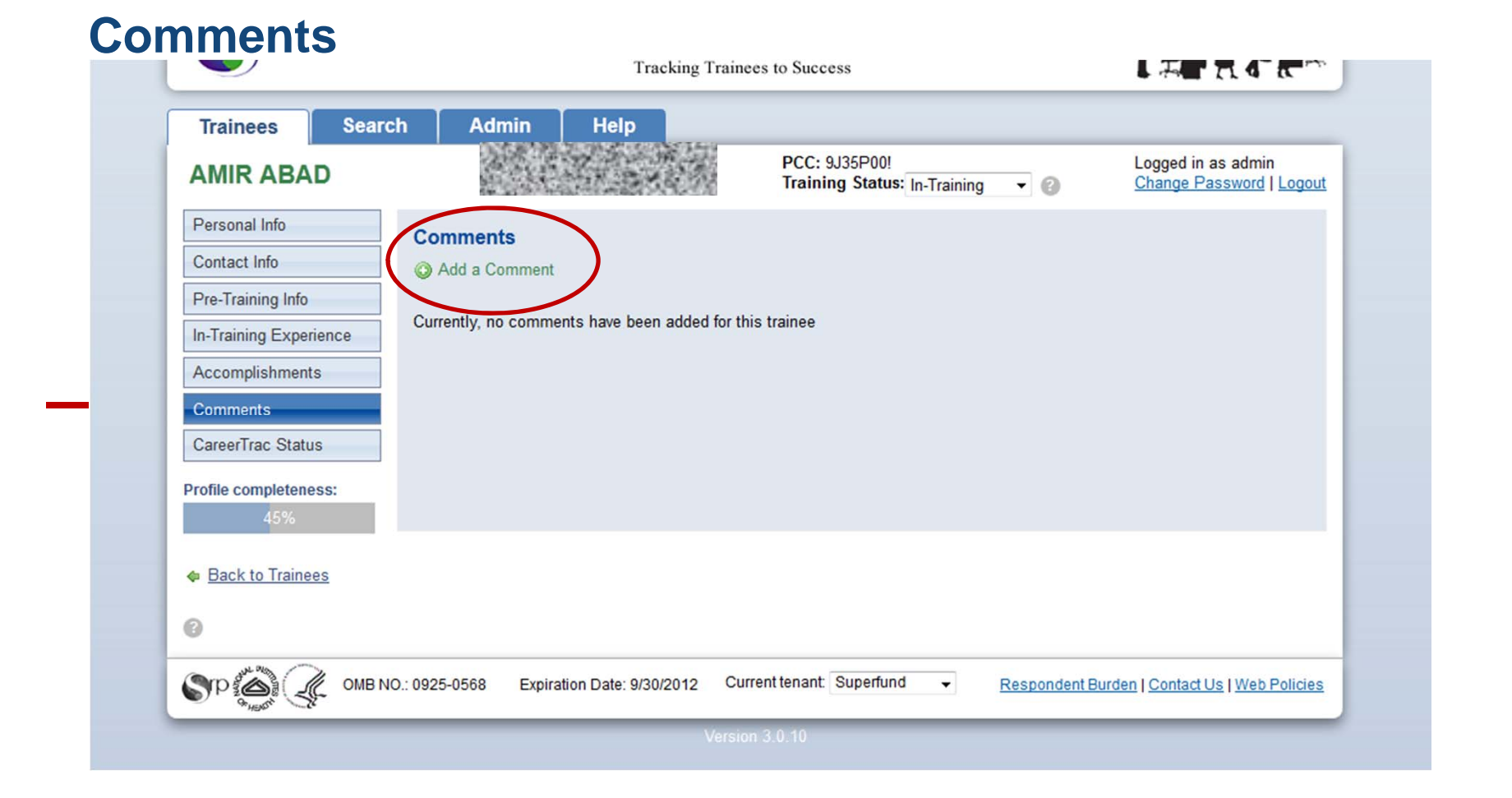

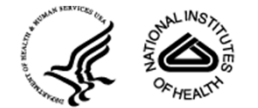

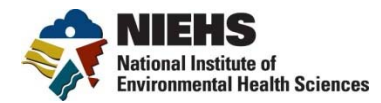

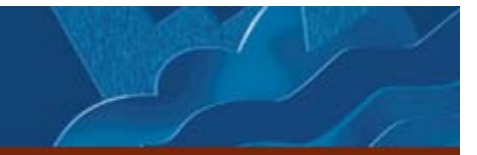

#### **Comments**

| Trainees Sear          | ch Admin Help                                                                        |                                                               |                                                              |
|------------------------|--------------------------------------------------------------------------------------|---------------------------------------------------------------|--------------------------------------------------------------|
| AMIR ABAD              |                                                                                      | PCC: 9J35P00!<br>Training Status: In-Training 👻 👔             | Logged in as davishl<br><u>Change Password</u>   <u>Logo</u> |
| Personal Info          | Comments                                                                             |                                                               |                                                              |
| Contact Info           | Add a Comment                                                                        |                                                               |                                                              |
| Pre-Training Info      |                                                                                      |                                                               |                                                              |
| In-Training Experience | Currently, no comments have been added for t                                         | his trainee                                                   |                                                              |
| Accomplishments        |                                                                                      |                                                               |                                                              |
| Comments               |                                                                                      |                                                               | _                                                            |
| CareerTrac Status      | Add a Comment                                                                        |                                                               | ×                                                            |
| Profile completeness:  | Enter any comments or questions about t<br>viewable by the trainee's PI and Superfun | his trainee. These comments will be<br>d administrators only. |                                                              |
| 45%                    |                                                                                      |                                                               |                                                              |
| Back to Trainees       |                                                                                      |                                                               |                                                              |
|                        |                                                                                      |                                                               |                                                              |
| 0                      | Save Cancel                                                                          |                                                               |                                                              |
| SP 🏹 🦧 омв             | IO.: 0925-0568 Expiration Date: 9/30/2012                                            | Current tenant: Superrund - Respondent B                      | Inden   Contact Us   Web Policie                             |
|                        |                                                                                      |                                                               |                                                              |

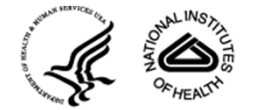

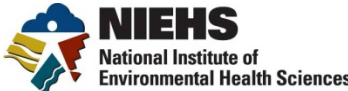

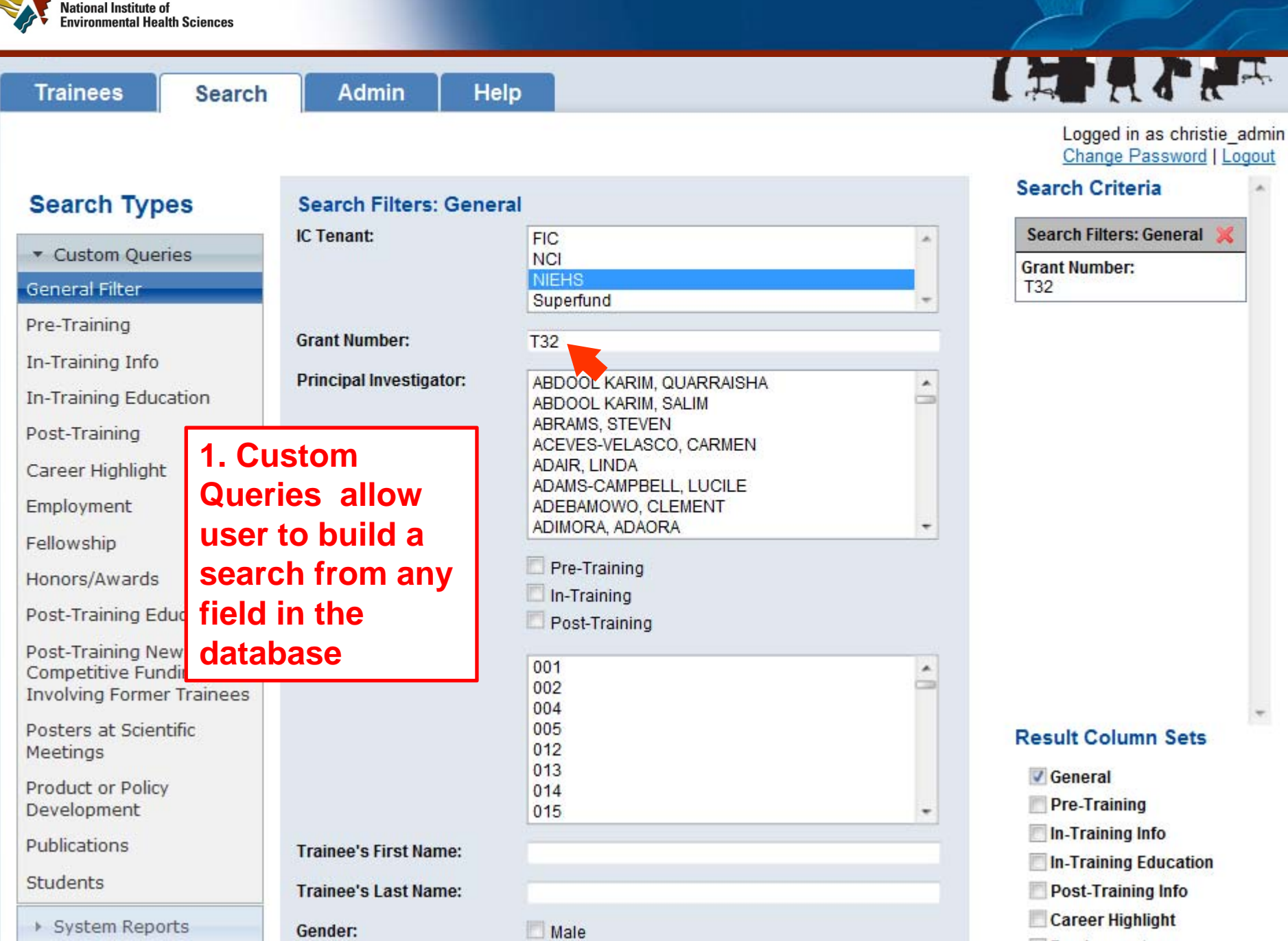

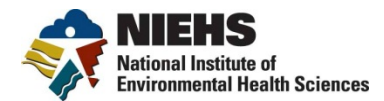

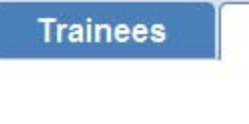

Search

Admin

Help

#### Search Types

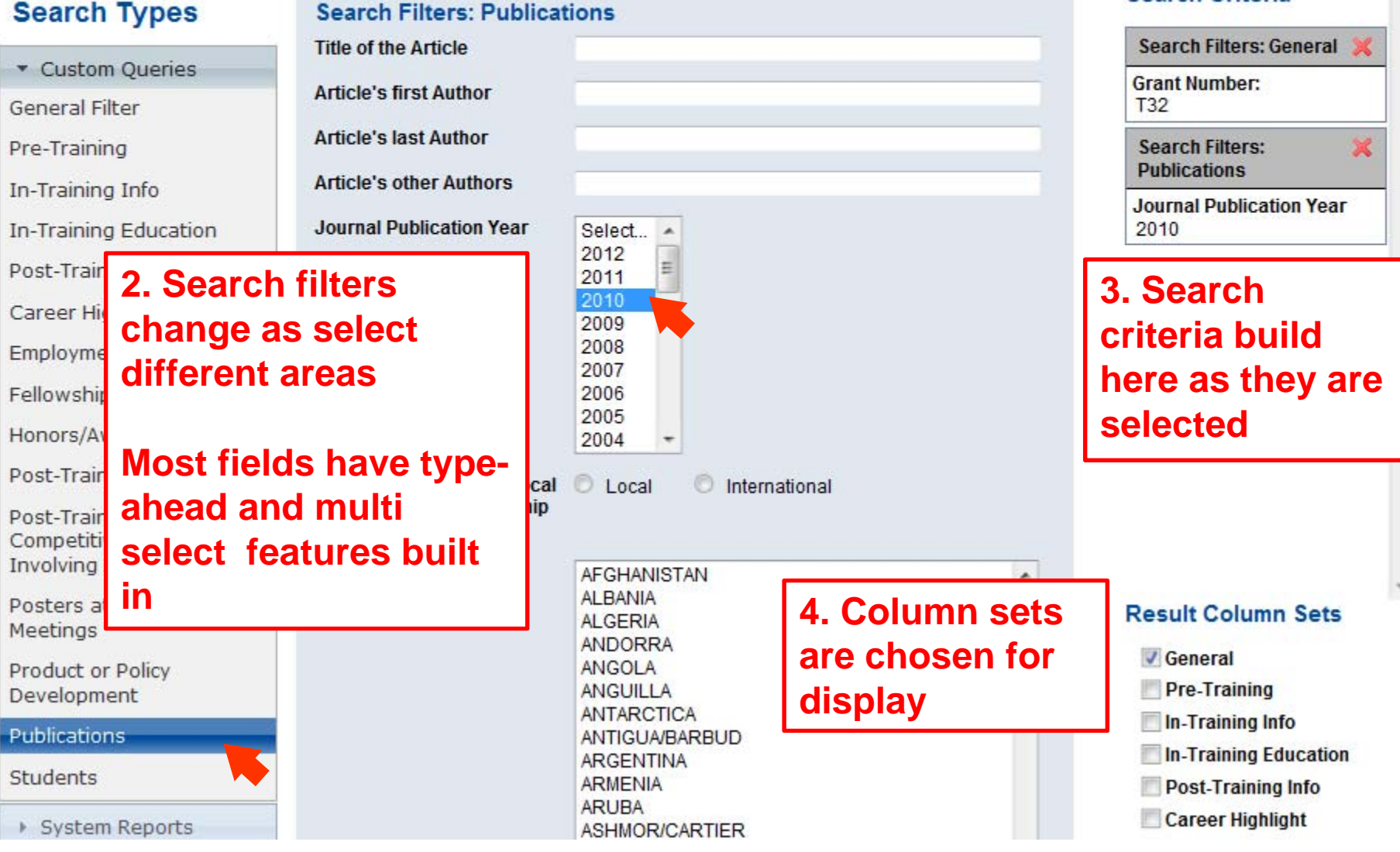

Search Criteria

Logged in as christie admin Change Password | Logout

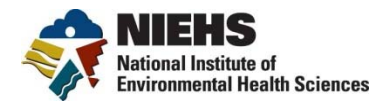

| Trainees   | s Search                  | Admin                                     | Help          |          |                                    |             |               |                |            |                       |                         |                  |
|------------|---------------------------|-------------------------------------------|---------------|----------|------------------------------------|-------------|---------------|----------------|------------|-----------------------|-------------------------|------------------|
| Search     | Results                   |                                           |               |          |                                    |             |               |                | Log<br>Cha | ged in as<br>nge Pass | admin<br>word   Lo      | gout             |
| Search     | Criteria 🎯                |                                           |               |          |                                    |             |               |                |            |                       |                         |                  |
|            | G                         | eneral                                    |               |          | Pre-Training                       | In-Train    | ning Info     | In-Training Ed | lucation   | Accom                 | plishmen                | ts               |
| Tenant: Si | uperfund Principal Inve   | stigator: HAMMOC                          | CK, BRUCE     |          |                                    |             |               |                |            |                       |                         |                  |
|            |                           |                                           |               | liste    | s searc                            | h           |               | $\frown$       |            |                       |                         |                  |
| Search I   | Results (166 records for  | ound) 🥹                                   |               | nara     | matar                              |             | Exp           | ort Results    |            | Save F                | Report                  | 0                |
| General    | Career Highlight Fellow   | wship                                     |               | para     |                                    |             |               |                |            |                       |                         |                  |
|            |                           |                                           |               | τορ      | 1                                  | 1           |               |                | 1          |                       |                         | _                |
| Tenant     | <u>Name (Last, First)</u> | <u>Grant Number</u>                       | Status        | PCC      | <u>PI Name (L</u><br><u>First)</u> | <u>ast,</u> | Prin          | ary E-mail     | Gender     | Region                | Country<br>of<br>Origin | In-<br>Ec<br>In: |
| Superfund  | 1. 1. 1. 1. 1             |                                           | In-Training   | 9J35P00! | HAMMOCK, E                         | RUCE        | 18            | 1.25 45        |            |                       |                         |                  |
| Superfund  | No. of the second second  |                                           | In-Training   | 9J35P00! | HAMMOCK, E                         | RUCE        |               |                | 100        |                       |                         |                  |
| Superfund  | a state of the            |                                           | Post-Training | 9J35P00! | HAMMOCK, E                         | RUCE        |               | 13 Maria       | 4          |                       |                         |                  |
| Superfund  |                           | A CONTRACT                                | Post-Training | 9J35P00! | HAMMOCK, E                         | RUCE        |               |                |            |                       |                         |                  |
| Superfund  |                           |                                           | In-Training   | 9J35P00! | HAMMOCK, E                         | RUCE        |               | 5              |            |                       |                         |                  |
| Superfund  | S. C. S.                  |                                           | In-Training   | 9J35P00! | HAMMOCK, E                         | RUCE        |               |                |            |                       |                         |                  |
| Superfund  | and a start of the start  | AL BERT                                   | In-Training   | 9J35P00! | HAMMOCK, E                         | RUCE        |               | A A A          | 25         |                       |                         |                  |
| Superfund  | Contraction of            |                                           | Post-Training | 9J35P00! | HAMMOCK, E                         | RUCE        |               | TR. BAR        |            |                       |                         |                  |
| Superfund  | State State               |                                           | Post-Training | 9J35P00! | HAMMOCK, E                         | RUCE        | Store Charles |                |            |                       |                         |                  |
| Superfund  | 是当时后 <b>公</b> 定过度         | 1. A. A. A. A. A. A. A. A. A. A. A. A. A. | In-Training   | 9J35P00! | HAMMOCK, E                         | RUCE        |               | CE LOW         | 1          |                       |                         |                  |
|            |                           |                                           |               |          |                                    |             |               |                |            |                       |                         |                  |

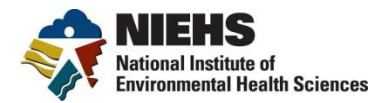

### **Reports/Tables**

s Internet Explorer

| NIEHS 🛨 길 NTP 🛨 🖉                                                                                                    | ) Suggested Sites 👻 💋                 | Get More Add-ons 🔻 🙋 eSPA - I                                                                                                    | Home       |
|----------------------------------------------------------------------------------------------------|---------------------------------------|----------------------------------------------------------------------------------------------------|------------|
|                                                                                                    |                                       |                                                                                                    |            |
| Trainees                                                                                                    | Search Ad                             | min Help                                                                                                    |            |
| Search Types                                                                                                    | Search Filters: Gener                 | al                                                                                                    |            |
| Search Types                                                                                                    | Institution:                          | NIEHS                                                                                                    | •          |
| Custom Queries                                                                                                    | Grant Number:                         |                                                                                                    |            |
| System Reports  Report Type: Select a Report  Career Highlights Employment                                                                         | Principal Investigator:               | ADLER, KENNETH<br>ALBUQUERQUE, EDSON<br>ALEJANDRO, NAPOLEON<br>ALLIO, THERESA<br>AMEREDES, BILL<br>ANDERSON, STEVEN<br>ANGUS, WILLIAM | 4 <b>E</b> |
| Fellowships<br>Grant Funding<br>Honors/Awards<br>In-Training Education<br>Post-Training Educati<br>Posters at Scientific N<br>Prior Academic Degre | Training Status:                      | Pre-Training In-Training Post-Training                                                                                                |            |
| Product / Policy<br>Publications<br>Streamts<br>Trainees<br>Application/Renewal T<br>Application/Renewal T<br>Progress Report Table                | Program Class Code:                   | 2CSC0TOA ▲<br>2HO5ED0X =<br>6188L55C<br>6187L000<br>6187L00L<br>6187L00V<br>6187L00V ▼                                                |            |
| $\smile$                                                                                                    | Trainee's First Name:                 |                                                                                                    |            |
|                                                                                                    | Trainee's Last Name:                  |                                                                                                    |            |
|                                                                                                    | Gender:                               | Male Female Choose not to specify                                                                                                    |            |
|                                                                                                    | Country of Origin:                    |                                                                                                    |            |
|                                                                                                    | In-Training Education<br>Institution: |                                                                                                    |            |
|                                                                                                    | Current City:                         |                                                                                                    |            |
|                                                                                                    | Current State:                        |                                                                                                    |            |
|                                                                                                    | Minority Background:                  | American Indian or Alaskan<br>Asian<br>Black or African American<br>Hispanic or Latino                                                | 4 11       |
|                                                                                                    | CareerTrac Status:                    | Active                                                                                                    |            |
|                                                                                                    |                                       |                                                                                                    |            |

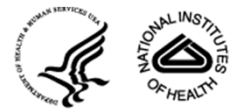

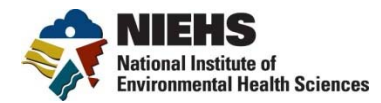

#### Table 5

| Trainees                                                                                    | Search Ad                                                                         | min Help                                                                                                    |                                                                                                    |
|---------------------------------------------------------------------------------------------|-----------------------------------------------------------------------------------|----------------------------------------------------------------------------------------------------|----------------------------------------------------------------------------------------------------|
|                                                                                             |                                                                                   |                                                                                                    | Logged in as pettibone<br>Change Password   Log                                                                                                    |
| Search Types  Custom Queries  System Reports  Report Type: Application/Renew General Filter | Search Filters: Gener<br>Institution:<br>Grant Number:<br>Principal Investigator: | MILLER, IRA<br>MILLER, IRA<br>MIRABELLI, MARIA<br>MITCHELL, KRISTEN<br>MOLL, THOMAS<br>MONKS, TERRENCE<br>MONTINE, THOMAS<br>MOORE, LEE | Search Criteria<br>Report<br>Report Type:<br>Application/Renewal Table 5<br>Search Filters:<br>General<br>Principal Investigator:<br>NONTINE, THOMAS |
| ▶ My Reports                                                                                | Training Status:                                                                  | Pre-Training In-Training Post-Training                                                                                                  |                                                                                                    |
|                                                                                             | Program Class Code:                                                               | 2C9C0TOA                                                                                                    |                                                                                                    |

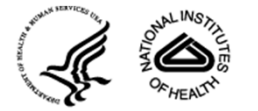

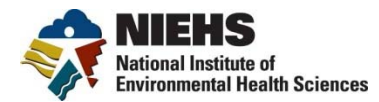

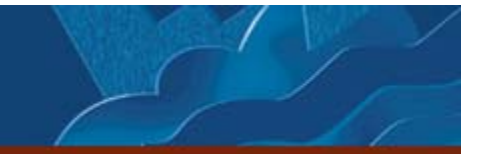

#### **Table 5 Report**

#### Search Criteria

| General                                                                                             | Pre-Training | In-Training Info | In-Training Education | Post-Training | Accomplishments |
|----------------------------------------------------------------------------------------------------|--------------|------------------|-----------------------|---------------|-----------------|
| System Report - Report Title: Table5<br>IC Tenant: NIEHS<br>Principal Investigator: MONTINE, THOMAS |              |                  |                       |               |                 |

#### Search Results

#### 88 results found.

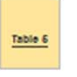

#### Export Report

| Pre/Post | Faculty<br>Member<br>(Last,<br>First) | Past/Current<br>Trainee | Trainee<br>Last<br>Name | Trainee<br>First<br>Name | Training<br>Period | Prior<br>Academic<br>Institution | Prior<br>Academic<br>Degree | Prior<br>Acader<br>Year |
|----------|---------------------------------------|-------------------------|-------------------------|--------------------------|--------------------|----------------------------------|-----------------------------|-------------------------|
| PRE      |                                       | Current Trainee         | 100                     | 920                      | 2000 - 2003        |                                  |                             |                         |
| PRE      |                                       | Current Trainee         |                         |                          | 1990 - 1991        |                                  |                             |                         |
| PRE      | FAUSTO,<br>NELSON                     | Current Trainee         |                         |                          | 1997 - 2001        |                                  | Bachelor's                  | 1991                    |
| PRE      |                                       | Current Trainee         |                         | Sec. Sec.                | 1999 - 2004        |                                  |                             |                         |
| PRE      |                                       | Current Trainee         | 1.0.1                   |                          | 2000 - 2002        |                                  |                             |                         |
| PRE      |                                       | Current Trainee         | 332-35                  | A TAN                    | 1993 - 1997        |                                  |                             |                         |
| PRE      | FAUSTMAN,<br>ELAINE                   | Current Trainee         |                         |                          | 2001 - 2005        |                                  | Bachelor's, Master's        | 1996, 2000              |
| PRE      |                                       | Current Trainee         | 1                       | P. A. C.                 | 1995 - 1997        |                                  |                             |                         |
| PRE      |                                       | Current Trainee         | 10.00.20                | A STATE                  | 1997 - 2000        |                                  |                             |                         |

Save Report

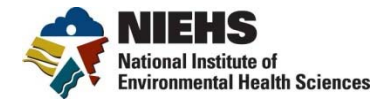

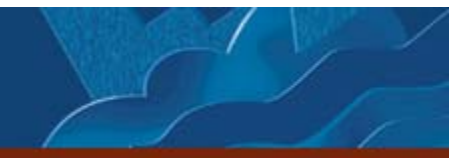

#### **Table 5 Excel Report**

|    | A1       |         | - (°                     | Jx Pre/       | Post               |            |                  |            |           |             |               |              |             |             |             |             |             |                 |   |
|----|----------|---------|--------------------------|---------------|--------------------|------------|------------------|------------|-----------|-------------|---------------|--------------|-------------|-------------|-------------|-------------|-------------|-----------------|---|
| 1  | A        | В       | С                        | D             | E                  | F          | G                | Н          | 1         | J           | K             | L            | М           | N           | 0           | Р           | Q           | R               | T |
| 1  | Pre/Post | Faculty | M Past/Curr              | Last Nam      | First Nam          | Training I | <b>Prior Aca</b> | Prior Aca  | Prior Aca | Title of Re | Current Po    | osition of l | Past Train  | ees         |             |             |             |                 |   |
| 2  | PRE      |         | Current T                |               | 17 2 2 3           | 2000 - 200 |                  |            |           |             |               |              |             |             |             |             |             |                 |   |
| 3  | PRE      |         | Current T                | 1             | AN STAN            | 1990 - 199 |                  |            |           |             |               |              |             |             |             |             |             |                 |   |
| 4  | PRE      | FAUSTO  | ), Current T             | 12.6.32       | 1. E. E. M         | 1997 - 200 |                  | Bachelor's | 1991      | Interaction | University of | of Colorado  |             |             |             |             |             |                 |   |
| 5  | PRE      |         | Current T                | Sec.          | Constant and       | 1999 - 200 |                  |            |           |             |               |              |             |             |             |             |             |                 |   |
| 6  | PRE      |         | Current T                | 学生的学校         | 133-306            | 2000 - 200 |                  |            |           |             |               |              |             |             |             |             |             |                 |   |
| 7  | PRE      |         | Current T                | 的是是我们         | 14 - C -           | 1993 - 199 |                  |            |           |             |               |              |             |             |             |             |             |                 |   |
| 8  | PRE      | FAUSTN  | A Current T              | 1.1.1         | Setting.           | 2001 - 200 |                  | Bachelor's | 1996, 200 | Glutamate   | Senior Fell   | ow, Depart   | ment of Me  | dicineDivis | ion of Gero | ntology and | Geriatric N | <b>Aedicine</b> |   |
| 9  | PRE      |         | Current T                | 122-35%       | 4                  | 1995 - 199 |                  |            |           |             |               |              |             |             |             |             |             |                 |   |
| 10 | PRE      |         | Current T                | C. A. Song P. |                    | 1997 - 200 |                  |            |           |             |               |              |             |             |             |             |             |                 |   |
| 11 | PRE      |         | Current T                | a grant       | is the second      | 1997 - 200 |                  |            |           |             |               |              |             |             |             |             |             |                 |   |
| 12 | POST     | LOEB, L | A <sup>1</sup> Current T | 2,785,034     | Sec. 2             | 2003 - 200 |                  | Research   | 12001     | Applied mo  | Acting Inst   | ructor, UW   | , NIH grant | , CA78885   |             |             |             |                 |   |
| 13 | PRE      |         | Current T                | 102534        | the state said     | 1991 - 199 |                  |            |           |             |               |              |             |             |             |             |             |                 |   |
| 14 | POST     | NICKER  | S(Current T              |               | 1200               | 1997 - 199 |                  | Research   | 12000     | Population  | Asst Mem      | ber,         |             |             |             |             |             |                 |   |
| 15 | POST     | HURSTIN | VC Current T             |               | AN STAN            | 2002 - 200 |                  | Research   | 12001     | Mechanisr   | Associate     | Professor,   | MD Anders   | son Cancer  | Center      |             |             |                 |   |
| 16 | PRE      |         | Current T                |               | - K. L. 19         | 1992 - 199 |                  |            |           |             |               |              |             |             |             |             |             |                 |   |
| 17 | PRE      |         | Current T                | Selection of  | Contraction of the | 1991 - 199 |                  |            |           |             |               |              |             |             |             |             |             |                 |   |
| 40 | DDE      | TANO    | A 17                     | 101.0000000   | F11272598-53       | 4000 400   |                  |            | 0000      | 0101        | 0.11          | 1.0          | ED7         |             |             |             |             |                 |   |

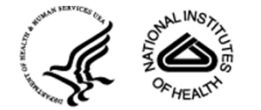

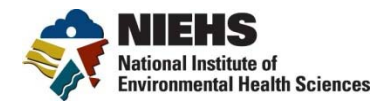

#### Table 6

#### Search Results

88 results found.

Table 6

Export Report

| Pre/Post | Faculty<br>Member<br>(Last,<br>First) | Past/Current<br>Trainee | Trainee<br>Last<br>Name | Trainee<br>First<br>Name | Training<br>Period | Prior<br>Academic<br>Institution | Prior<br>Academic<br>Degree | Prio<br>Acade<br>Yea |
|----------|---------------------------------------|-------------------------|-------------------------|--------------------------|--------------------|----------------------------------|-----------------------------|----------------------|
| PRE      |                                       | Current Trainee         | 20.20                   | 25.2.972                 | 2000 - 2003        |                                  |                             |                      |
| PRE      |                                       | Current Trainee         |                         |                          | 1990 - 1991        |                                  |                             |                      |
| PRE      | FAUSTO,<br>NELSON                     | Current Trainee         |                         |                          | 1997 - 2001        |                                  | Bachelor's                  | 1991                 |
| PRE      |                                       | Current Trainee         |                         | A lell                   | 1999 - 2004        |                                  |                             |                      |
| PRE      |                                       | Current Trainee         | 1000-2570               |                          | 2000 - 2002        |                                  |                             |                      |
| PRE      |                                       | Current Trainee         | Service Service         | A Sp. R.                 | 1993 - 1997        |                                  |                             |                      |
| PRE      | FAUSTMAN,<br>ELAINE                   | Current Trainee         |                         |                          | 2001 - 2005        |                                  | Bachelor's, Master's        | 1996, 2000           |
| PRE      |                                       | Current Trainee         | 1. 1. 1. 1.             |                          | 1995 - 1997        |                                  |                             |                      |
| PRE      |                                       | Current Trainee         | No. Contraction         | 3 Marine                 | 1997 - 2000        |                                  |                             |                      |
| PRE      |                                       | Current Trainee         | APRIL SALAR             | a solution               | 1997 - 2000        |                                  |                             |                      |

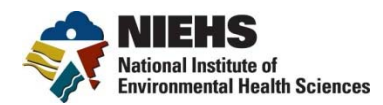

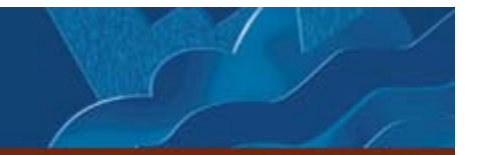

#### Table 6, scrolled to the left

| /Current<br>ainee | Trainee<br>Last<br>Name                  | Trainee<br>First<br>Name                | Training<br>Period | Prior<br>Academic<br>Institution | Prior<br>Academic<br>Degree | Prior<br>Academic<br>Year | Title of<br>Research<br>Project                                                 | Current<br>Position<br>of Past<br>Trainees                                                 |
|-------------------|------------------------------------------|-----------------------------------------|--------------------|----------------------------------|-----------------------------|---------------------------|---------------------------------------------------------------------------------|--------------------------------------------------------------------------------------------|
| rainee            | 1000                                     |                                         | 2000 - 2003        |                                  |                             |                           |                                                                                 |                                                                                            |
| rainee            | 17 2 1 1 1 1 1 1 1 1 1 1 1 1 1 1 1 1 1 1 | CZ 324                                  | 1990 - 1991        |                                  |                             |                           |                                                                                 |                                                                                            |
| rainee            |                                          |                                         | 1997 - 2001        |                                  | Bachelor's                  | 1991                      | Interactions between<br>TNF and EGF<br>receptors in the liver                   | University of<br>Colorado                                                                  |
| rainee            | 34286                                    | A Sec. 4                                | 1999 - 2004        |                                  |                             |                           |                                                                                 |                                                                                            |
| rainee            | 1245 2010                                |                                         | 2000 - 2002        |                                  |                             |                           |                                                                                 |                                                                                            |
| rainee            | and the                                  | A. 2. 4.                                | 1993 - 1997        |                                  |                             |                           |                                                                                 |                                                                                            |
| rainee            |                                          |                                         | 2001 - 2005        |                                  | Bachelor's, Master's        | 1996, 2000                | Glutamate cystelne<br>ligase levels in<br>human peripheral<br>blood lymphocytes | Senior Fellow,<br>Department of<br>MedicineDMision<br>Gerontology and<br>Geriatric Medicin |
| rainee            | 1.2                                      |                                         | 1995 - 1997        |                                  |                             |                           |                                                                                 |                                                                                            |
| rainee            | 2.314.5                                  | St. All starter                         | 1997 - 2000        |                                  |                             |                           |                                                                                 |                                                                                            |
| rainee            | Contraction of the                       | 14-1-1-1-1-1-1-1-1-1-1-1-1-1-1-1-1-1-1- | 1997 - 2000        |                                  |                             |                           |                                                                                 |                                                                                            |

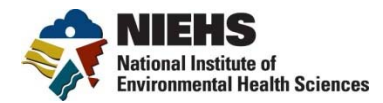

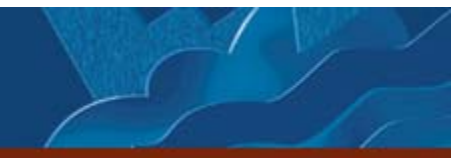

#### **Table 6 Excel Report**

| ,al | A        | BC                   | ; D            | E                     | F           | G         | Н                 | 1          | J           | K             | L            | M            | N             | 0           | P          | Q           | R        | S | E        |
|-----|----------|----------------------|----------------|-----------------------|-------------|-----------|-------------------|------------|-------------|---------------|--------------|--------------|---------------|-------------|------------|-------------|----------|---|----------|
| 1   | Pre/Post | Faculty M Past/      | Curre Last Nan | n First Nam           | Training FF | Prior Aca | Prior Aca         | Prior Aca  | Title of Re | Current Po    | sition of P  | ast Traine   | ē5            |             |            |             |          |   |          |
| 2   | PRE      | Curre                | nt Tra         |                       | 2000 - 200  |           |                   |            |             |               |              |              |               |             |            |             |          |   |          |
| 3   | PRE      | Curre                | nt Tra         | Class to a            | 1990 - 199  |           |                   |            |             |               |              |              |               |             |            |             |          |   |          |
| 4   | PRE      | FAUSTO, Curre        | nt Tra         | THE PARTY             | 1997 - 200  |           | <b>Dachelor's</b> | 1991       | Interaction | University of | f Colorado   |              |               |             |            |             |          |   |          |
| 5   | PRE      | Curre                | nt Tra         | Bieners.              | 1999 - 200  |           |                   |            |             |               |              |              |               |             |            |             |          |   |          |
| 6   | PRE      | Curre                | nt Tra         |                       | 2000 - 200  |           |                   |            |             |               |              |              |               |             |            |             |          |   |          |
| 7   | PRE      | Curre                | nt Tra         | 10 32.4               | 1993 - 199  |           |                   |            |             |               |              |              |               |             |            |             |          |   |          |
| 8   | PRE      | <b>FAUSTMA Curre</b> | nt Tra         | 10.00                 | 2001 - 200  |           | <b>Bachelor's</b> | 1996, 2000 | Glutamate   | Senior Fell   | w, Departm   | ent of Med   | licineDivisio | on of Geror | tology and | Geriatric N | fedicine |   |          |
| 9   | PRE      | Curre                | nt Tra         | Siste                 | 1995 - 199  |           |                   |            |             |               | r • •        |              |               |             |            |             |          |   |          |
| 0   | PRE      | Curre                | nt Tra         | 1520 C                | 1997 - 200  |           |                   |            |             |               |              |              |               |             |            |             |          |   |          |
| 1   | PRE      | Curre                | nt Tra         | 1.000                 | 1997 - 200  |           |                   |            |             |               |              |              |               |             |            |             |          |   |          |
| 2   | POST     | LOED, LA'Curre       | nt Tra         | ater to               | 2003 - 200  |           | Research I        | 2001       | Applied mo  | Acting Insti  | uctor, UW.   | NII I grant. | CA78885       |             |            |             |          |   |          |
| 13  | PRE      | Curre                | nt Tra         |                       | 1991 - 199  |           |                   |            |             | 3             |              |              |               |             |            |             |          |   | <u>+</u> |
| 4   | POST     | NICKERS(Curre        | nt Tra         | and the second second | 1997 - 199  |           | Research I        | 2000       | Population  | Asst Memb     | ber.         |              |               |             |            |             |          |   |          |
| 15  | POST     | HURSTINC Curre       | nt Tra         | 5. C. A. S.           | 2002 - 200  |           | Research I        | 2001       | Mechanisr   | Associate     | Professor, N | ID Anderso   | on Cancer     | Center      |            |             |          |   |          |
| 6   | PRE      | Curre                | nt Tra         | A Store of            | 1992 - 199  |           |                   |            |             |               |              |              |               |             |            |             |          |   |          |
| 7   | PRE      | Curre                | nt Tra         |                       | 1991 - 199  |           |                   |            |             |               |              |              |               |             |            |             |          |   |          |
| 8   | PRE      | TANG, D. Curre       | nt Tra         | and the second        | 1993 - 199  |           | Master's          | 2003       | Dcl-2 knoc  | St. Johns U   | , Queens, I  | VY .         |               |             |            |             |          |   |          |
| 9   | PRE      | Curre                | nt Tra         |                       | 1994 - 199  |           |                   |            |             |               |              |              |               |             |            |             |          |   |          |
| 20  | PRE      | Curre                | nt Tra         | 18 32.4               | 2008 - 201  |           |                   |            |             |               |              |              |               |             |            |             |          |   |          |
| 21  | PRE      | Curre                | nt Tra         | 10700 00 00           | 1991 - 199  |           |                   |            |             |               |              |              |               |             |            |             |          |   | $\mp$    |
| 10  | DDE      | 0                    | T.             | and a second          | 1000 000    |           |                   |            |             |               |              |              |               |             |            |             |          |   |          |

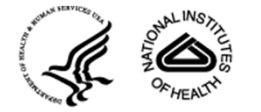

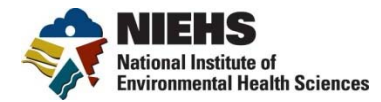

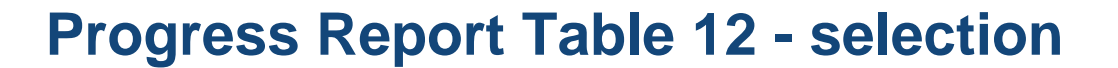

| Trainees         | Search Ad               | min Help                                                             |   |                                                      |
|------------------|-------------------------|----------------------------------------------------------------------|---|------------------------------------------------------|
|                  |                         |                                                                      |   | Logged in as pettibonek<br>Change Password   Logout  |
| Search Types     | Search Filters: Gene    | ral                                                                  |   | Search Criteria                                      |
| ▶ Custom Queries | Institution:            | NIEHS                                                                | • | Report X                                             |
| * System Reports | Grant Number:           |                                                                      |   | Progress Report Table 12                             |
| Report Type:     | Principal Investigator: | MONKS, TERRENCE<br>MONTINE, THOMAS<br>MOORE, LEE                     |   | Search Filters: K<br>General Principal Investigator: |
| General Filter   |                         | MORRIS, JOHN<br>MORRISON, HILARY<br>MOSER, GLENDA<br>MOSSMAN, BROOKE |   | MONTINE, THOMÁS                                      |
| ▶ My Reports     | Training Status:        | Pre-Training                                                         |   |                                                      |
|                  |                         | In-Training     Post-Training                                        |   |                                                      |
|                  | Program Class Code:     | 2C9C0TOA<br>2H05E08X<br>8188L55C<br>8187L000                         |   |                                                      |
|                  |                         | 6187L00L<br>6187L00Y<br>6187L03V                                     |   | Search Reset                                         |
|                  | Trainee's First Name:   |                                                                      |   |                                                      |

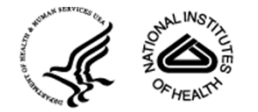

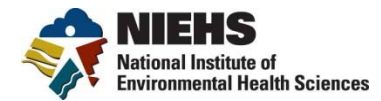

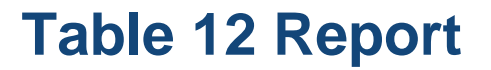

#### Search Results

88 results found.

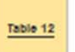

Export Report

| Pre/Post | Faculty<br>Member<br>(Last,<br>First) | Trainee<br>Last<br>Name | Trainee<br>First<br>Name | Year<br>of<br>Entry | Prior<br>Degrees        | Prior<br>Institutions | Department | Grant<br>Year<br>2003 | Gra<br>Ye<br>20 |
|----------|---------------------------------------|-------------------------|--------------------------|---------------------|-------------------------|-----------------------|------------|-----------------------|-----------------|
|          |                                       |                         |                          |                     |                         |                       |            |                       |                 |
| PRE      |                                       | David State             | 11 2 10                  | 2000                |                         |                       |            | TG                    |                 |
| PRE      |                                       |                         | N. S.                    | 1990                |                         |                       |            |                       |                 |
| PRE      | FAUSTO,<br>NELSON                     |                         |                          | 1997                | Bachelor's              |                       |            |                       |                 |
| PRE      |                                       | 和認知                     | 4.4                      | 1999                |                         |                       |            | TG                    | TG              |
| PRE      |                                       | 3 H 18                  | is to the                | 2000                |                         |                       |            |                       |                 |
| PRE      |                                       | 1044303                 |                          | 1993                |                         |                       |            |                       |                 |
| PRE      | FAUSTMAN,<br>ELAINE                   |                         |                          | 2001                | Bachelor's,<br>Master's |                       |            | TG                    | TG              |
| PRE      |                                       | Carlos and              | 7.72                     | 1995                |                         |                       |            |                       |                 |
| PRE      |                                       | 17 9 3                  | 1.001                    | 1997                |                         |                       |            |                       |                 |
| PRE      |                                       | 100                     | 100 C                    | 1997                |                         |                       |            |                       |                 |

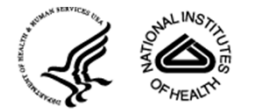

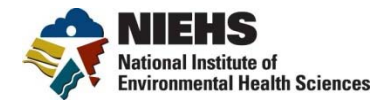

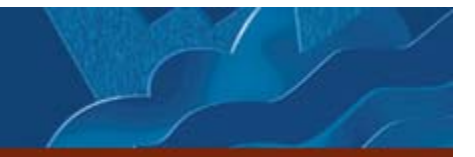

#### First Look: Where are they now?

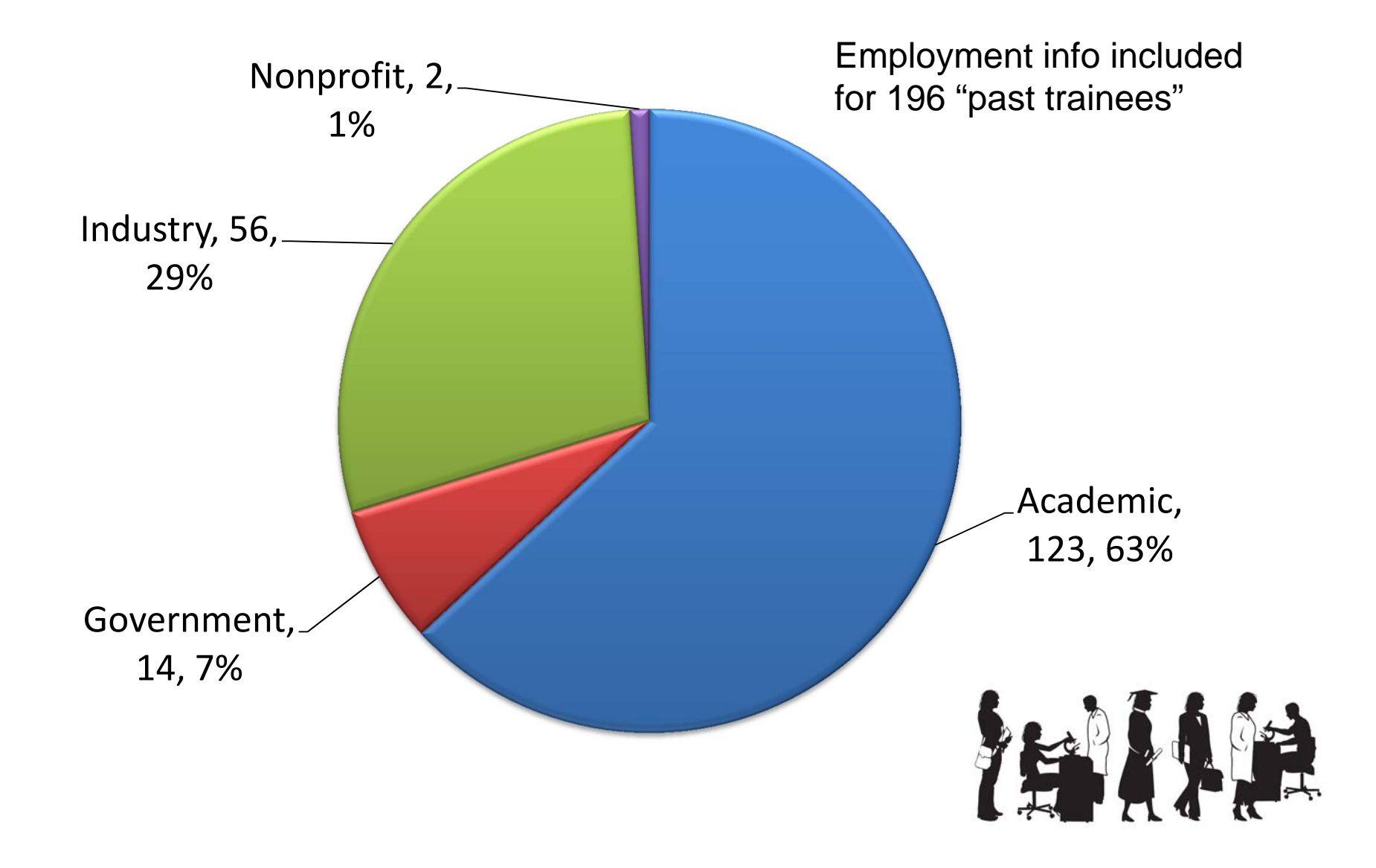

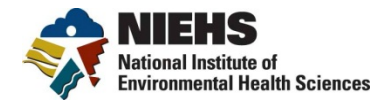

### Thanks!

#### **Primary Contacts:**

Danielle Carlin danielle.carlin@nih.gov (919) 541-1409 CareerTrac Help careertrac@mail.nih.gov

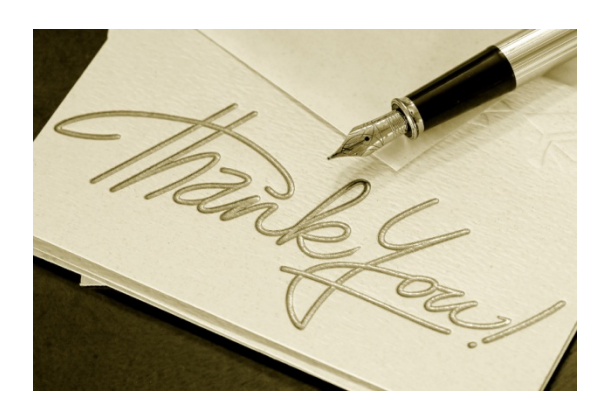

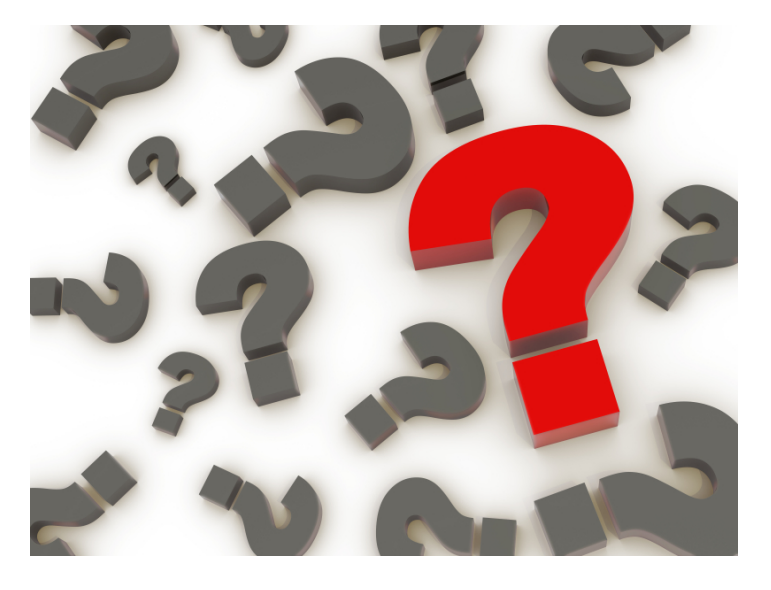

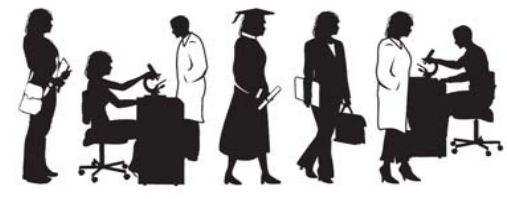